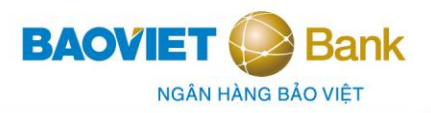

## HƯỚNG DẪN SỬ DỤNG BVB ETOKEN DÀNH CHO KHÁCH HÀNG TỔ CHỨC

### 1. Kích hoạt BVB eToken

- Bước 1: Tải ứng dụng BVB eToken và thực hiện cài đặt trên thiết bị di động
- Đối với thiết bị iPhone/iPad: mở App Store, nhập BVB eToken để tìm kiếm
- Đối với thiết bị Android: mở Google Play, nhập BVB eToken để tìm kiếm
- **Bước 2:** Mở ứng dụng và nhập thông tin để kích hoạt
- Tại màn hình số 4, chỉ cài đặt đăng nhập bằng vân tay được nếu như thiết bị của KH đã được cài đặt vân tay. Nếu KH không có nhu cầu cài đặt vân tay để đăng nhập BVB eToken, chọn Bỏ qua để sang màn hình số 7.
- Tại màn hình số 7: mã kích hoạt BVB eToken có hiệu lực trong 120 phút kể từ khi KH nhận được mã qua SMS. Nếu quá 120 phút, mã kích hoạt hết hiệu lực, KH ra quầy giao dịch của BAOVIET Bank để được cấp lại mã kích hoạt.

| 10:04 G 🗚           | ▲ •<br>Kich hoat                | a 😰 🕸 ता संहेता 🗎 | 10:05 🖬 G 🛦 • | Kích hoat                 | 💩 100 157 al 1888 al 🗎   | 10:05 🖬 🛱 🔺 • | Kich hoạt        | 🗴 😰 🤐 ता प्रेष्ट्र ता 🗎 |
|---------------------|---------------------------------|-------------------|---------------|---------------------------|--------------------------|---------------|------------------|-------------------------|
| ( <b>1</b> )<br>Đặt | PIN (Mã PIN gồm 06              | i ký tự số)       | 2             | Nhập lại PIN              |                          | 3             | Nhập lại PIN     |                         |
|                     | 00000                           | 0                 |               | 00000                     | D                        | _             | Thông bảo        |                         |
| Các số              | Lưu ý:<br>ố trên bàn phím sẽ bị | thay đổi vị trí   | Các số trên   | Lưu ý:<br>bàn phím sẽ bị† | hay đổi vị trí           | Quý khách (   | đã cài đặt PIN t | hành công!              |
| 1                   | 2                               | 3                 | 4             | 2                         | 3                        | 4             | 2                | 3                       |
| 4                   | 5                               | 6                 | 5             | 6                         | 1                        | 5             | 6                | 1                       |
| 7                   | 8                               | 9                 | 0             | 7                         | 9                        | 0             | 7                | 9                       |
| XÓA                 | 0                               | ً                 | XÓA           | 8                         | ☑                        | XÓA           | 8                |                         |
|                     |                                 | রচ<br>মুচ         |               |                           | 4 <mark>12</mark><br>217 |               |                  | <u>-11-</u><br>-11-     |
| 111                 | 0                               | <                 | Ш             | 0                         | <                        | III           | 0                | <                       |

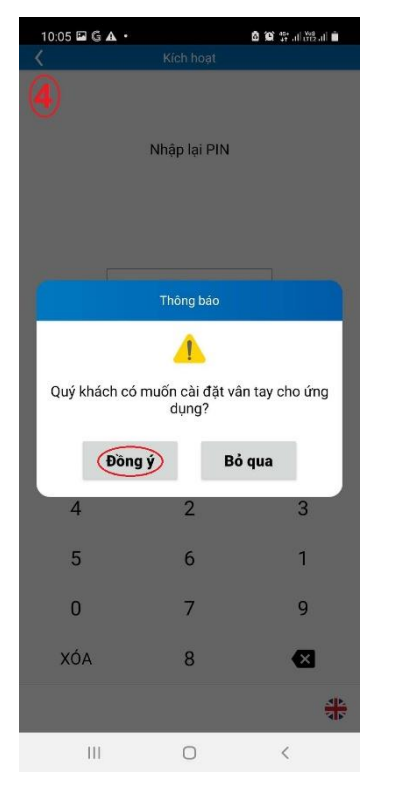

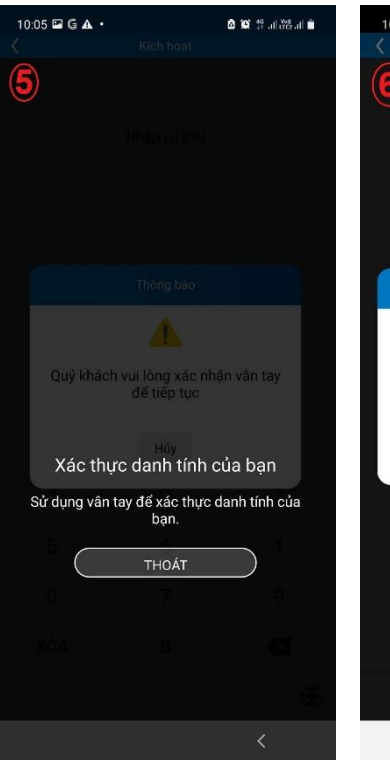

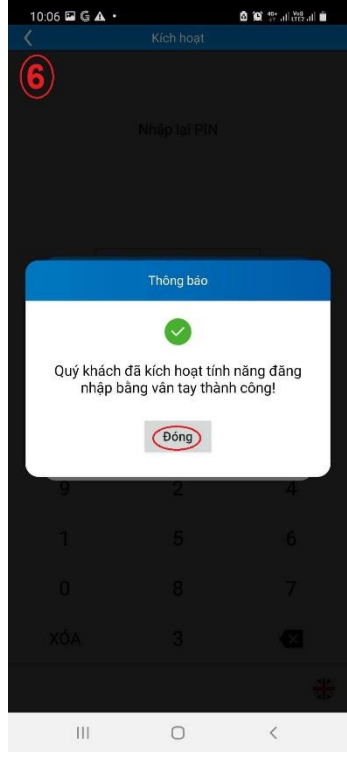

| 10:08 🖬 🛱 🛦 🔸                                                                             | 6                                                                | 9 10 19 al 199 al 🗎                     | 10:08 🖬 Ġ 🗛 •  |                              | 🙆 😥 🕾 al 🕮 al 🗎    | 10:09 🖬 G 🛦 • | 010 %           | ्या 🖓 या 💼 |
|-------------------------------------------------------------------------------------------|------------------------------------------------------------------|-----------------------------------------|----------------|------------------------------|--------------------|---------------|-----------------|------------|
|                                                                                           | Kích hoạt                                                        |                                         |                | Kich hoat                    |                    | Danh s        | sách người dùng | تې 🔔       |
| $\bigcirc$                                                                                |                                                                  |                                         | 8              |                              |                    | 9             |                 |            |
| Tên người dùng                                                                            |                                                                  |                                         | Tên người dùng |                              |                    |               |                 |            |
| 1468550_N                                                                                 |                                                                  |                                         | 1468550_N      |                              |                    | 1468550_N     |                 | Xóa        |
| Mã kích hoạt                                                                              |                                                                  |                                         | Mã kích hoạt   |                              |                    | OR code       |                 |            |
| 95554470                                                                                  |                                                                  |                                         | þ5554470       |                              |                    | QN CODE       |                 |            |
| Tên người dùng là user<br>BAOVIET Bank<br>Mã kích hoạt bao gồm<br>số điện thoại đăng ký c | r dịch vụ Internet B<br>08 ký tự số đã đư<br>dịch vụ Internet Ba | Banking của<br>tợc gửi đến<br>nking của |                | Thông bảo                    |                    |               |                 |            |
| BAOVIET Bank                                                                              |                                                                  |                                         | Quý khách đã k | kích hoạt BAC<br>thành công. | DVIET eToken       |               |                 |            |
| (                                                                                         | Kich hoạt                                                        |                                         |                | Đóng                         |                    |               |                 |            |
|                                                                                           |                                                                  |                                         |                |                              |                    |               |                 |            |
|                                                                                           |                                                                  |                                         |                |                              |                    |               |                 |            |
|                                                                                           |                                                                  |                                         |                |                              |                    |               |                 |            |
|                                                                                           |                                                                  |                                         |                |                              |                    |               |                 |            |
|                                                                                           |                                                                  |                                         |                |                              | 4 <u>15</u><br>415 |               |                 | A P        |
| 111                                                                                       | 0                                                                | <                                       |                | 0                            | <                  | Ш             | 0 <             | (          |

# 2. Đổi PIN

Lưu ý: Nếu KH chưa cài đặt đăng nhập bằng vân tay, sẽ không có Bước 4. Nếu KH đã cài đặt đăng nhập bằng vân tay, sau khi đổi PIN thành công, vân tay sẽ bị hủy.

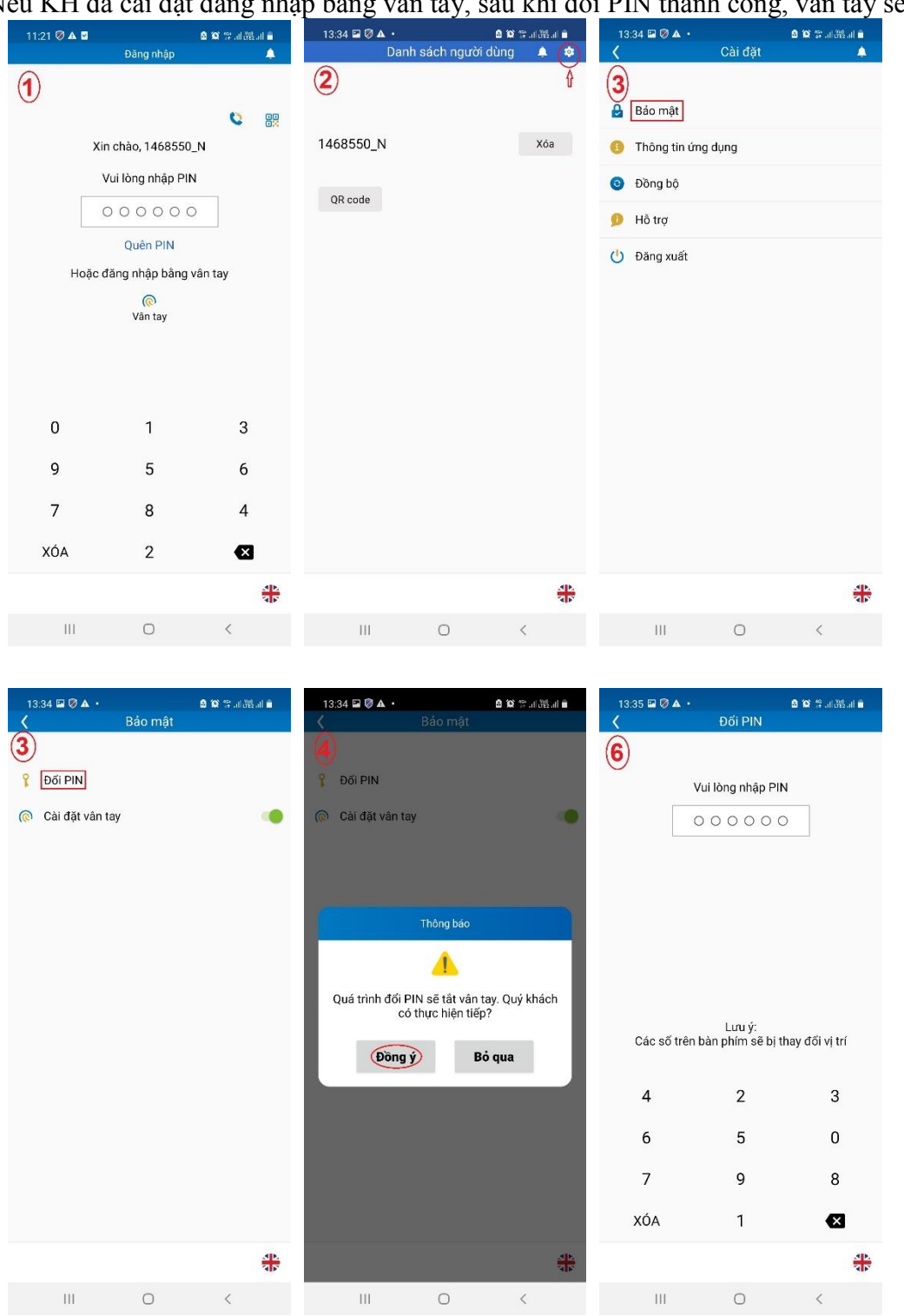

| 13:35 🖭 🦻 | A •                              | 🙆 😥 🕾 att 🖓 att 💼 | 13:35 🖬 🗑 🔺 🔸 |                          | 🙆 😥 🕾 जा संह जा 💼 | 13:35 🖬 🖉 🛦 🔸 |                 | 🙆 😥 🕾 an 888 an 💼 |
|-----------|----------------------------------|-------------------|---------------|--------------------------|-------------------|---------------|-----------------|-------------------|
| <         | Đối PIN                          |                   | <             | Đổi PIN                  |                   | <             |                 |                   |
| 7         |                                  |                   | 8             |                          |                   | 9             |                 |                   |
|           | Nhập PIN mới                     |                   | 1             | Nhập lại PIN m           | ới                | ١             | lhập lại PIN mớ | 'n                |
|           | 000000                           |                   | C             | 00000                    | 0                 |               |                 | •                 |
|           |                                  |                   |               |                          |                   |               |                 |                   |
|           |                                  |                   |               |                          |                   |               | Thông báo       |                   |
|           |                                  |                   |               |                          |                   |               |                 |                   |
|           |                                  |                   |               |                          |                   | Đố            | ối PIN thành cô | ng                |
|           |                                  |                   |               |                          |                   |               | Đóng            |                   |
| Các số    | Lưu ý:<br>trên bàn phím sẽ bị tl | nay đổi vị trí    | Các số trên l | Lưu ý:<br>bàn phím sẽ bị | thay đổi vị trí   | Cac so tren t | oan pnim se bij | tnay ool vi tri   |
| 7         | 6                                | 5                 | 7             | 9                        | 2                 | 7             | 9               | 2                 |
| 2         | 9                                | 8                 | 5             | 6                        | 8                 | 5             | 6               | 8                 |
| 1         | 4                                | 3                 | 0             | 4                        | 3                 | 0             | 4               | 3                 |
| XÓA       | 0                                | €                 | XÓA           | 1                        | ☑                 | XÓA           | 1               | ×                 |
| 111       | 0                                | <                 | 111           | 0                        | <                 | 111           | 0               | <                 |

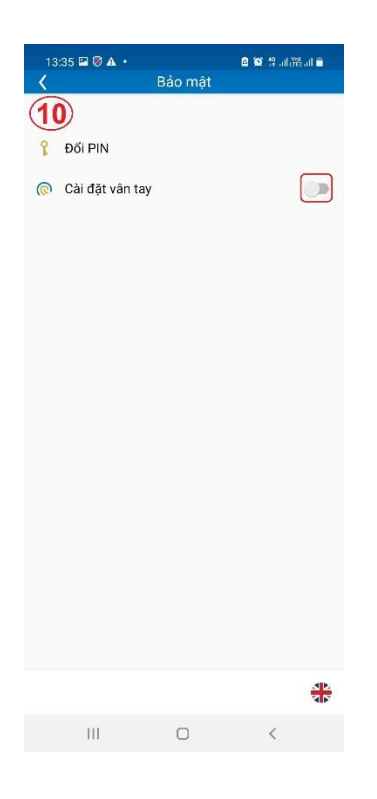

# 3. Chuyển tiền trên BAOVIET i-Banking và xác thực bằng eToken – QR code

(bỏ qua Bước 4, Bước 5 nếu không có user vai trò kiểm soát lệnh chuyển tiền)

- **Bước 1** (User vai trò nhập lệnh): đăng nhập BAOVIET i-Banking. Tại màn hình chuyển tiền, nhập đầy đủ thông tin chuyển tiền, Nhấn Chuyển khoản

| BAOVIET 📀 Bank<br>NGÁN HÁNG BÁO VIÉT           | Tâi app tại 🚺 Google P | lay Available on the App Store | 1900 55                                                                  | 88 48 🥑 📀 EN                                                            |   |
|------------------------------------------------|------------------------|--------------------------------|--------------------------------------------------------------------------|-------------------------------------------------------------------------|---|
|                                                |                        |                                | BAOVIET I-<br>1468550_N<br><br>Pasaxal<br>> Quên mật kh<br>> Hướng dẫn c | Banking<br>P q <sup>s</sup> q × a<br>DANG NHÁP<br>áu<br>áp lại mật khẩu |   |
| Thể tín dụng Bảo hiến                          | n Chuyến tiền          | Liii<br>Vay mua nhà            | Vay mua xe                                                               | (s)<br>Vay kinh doanh                                                   | 0 |
| O Bản quyền thuộc về BAOMET Bank 2020 Swift co | ode: BVBVVNVX          | e 🖸                            | Điều kho                                                                 | ân sử dụng   An toàn bảo mật                                            |   |

| Giấy báo có                                   | THÔNG TIN CHUYẾN KHOẢN              |                                                                                |
|-----------------------------------------------|-------------------------------------|--------------------------------------------------------------------------------|
| Giãy báo nợ                                   | Ngày giao dịch: 28/07/2021          |                                                                                |
| Quản lý thông tin cá nhân                     | Người yêu cầu                       |                                                                                |
| Thay đối mật khẩu                             | Số tài khoản                        | 0011000506003 V 🗆 Chọn hiển thị mặc định                                       |
| Chuyến khoản                                  | Số dư                               | 19,895,870,000                                                                 |
| Nhập lệnh                                     | Số tiên có thể chuyển khoản         | 19,378,196,000                                                                 |
| Nhạp lệnh theo lo<br>Naười chấc thao dữi lânh | Han mức thấu chi                    | 00                                                                             |
| lich sử chuyến khoản (DN)                     | Han mức còn lại trong ngày:         | 3,000,000,000                                                                  |
| Quản lý người thụ hưởng                       | Naười thu hướng                     |                                                                                |
| Hướng dẫn sử dụng                             | Tùy chon chuyển                     | Tài khoản khác tại BAQVIET BANK                                                |
| Mẫu excel CK theo lô                          | Chon người thụ hướng                | INhântau 1                                                                     |
| Hướng dẫn sử dụng                             |                                     | 0044000284000                                                                  |
|                                               | So tai khoan                        |                                                                                |
|                                               | Người thụ nướng                     |                                                                                |
|                                               | Tại ngân hàng                       | BAOVIET Bank                                                                   |
|                                               | Lưu người thụ hướng                 | Có 🔍 Không                                                                     |
|                                               | where the standard for the standard |                                                                                |
|                                               | Thýc niện chuyển khoản              | [200.000 ] VAID (CE HE- HE HEE, ED 000)                                        |
|                                               | So tien chuyen                      |                                                                                |
|                                               | Sö tiën bàng chữ                    | Năm trăm nghin đóng.                                                           |
|                                               | Loại phí                            | Miên phí                                                                       |
|                                               | Số chứng từ                         |                                                                                |
|                                               | Nội dung                            | chuyen tien 1                                                                  |
|                                               |                                     | (Nhập nội dung không có dầu, tồi đa 100 ký tự.)                                |
|                                               | Lưu ý: Các lệnh chuyển khoản ra     | ngoài hệ thống BAOVIET BANK sau 15h sẽ được xử lý vào ngày làm việc tiếp theo. |
|                                               |                                     | (Chuyển khoản)                                                                 |

- **Bước 2** (User vai trò nhập lệnh): Tại màn hình Xác nhận Chuyển khoản, chọn cách xác thực bằng eToken (QR code). Nhấn Tiếp tục

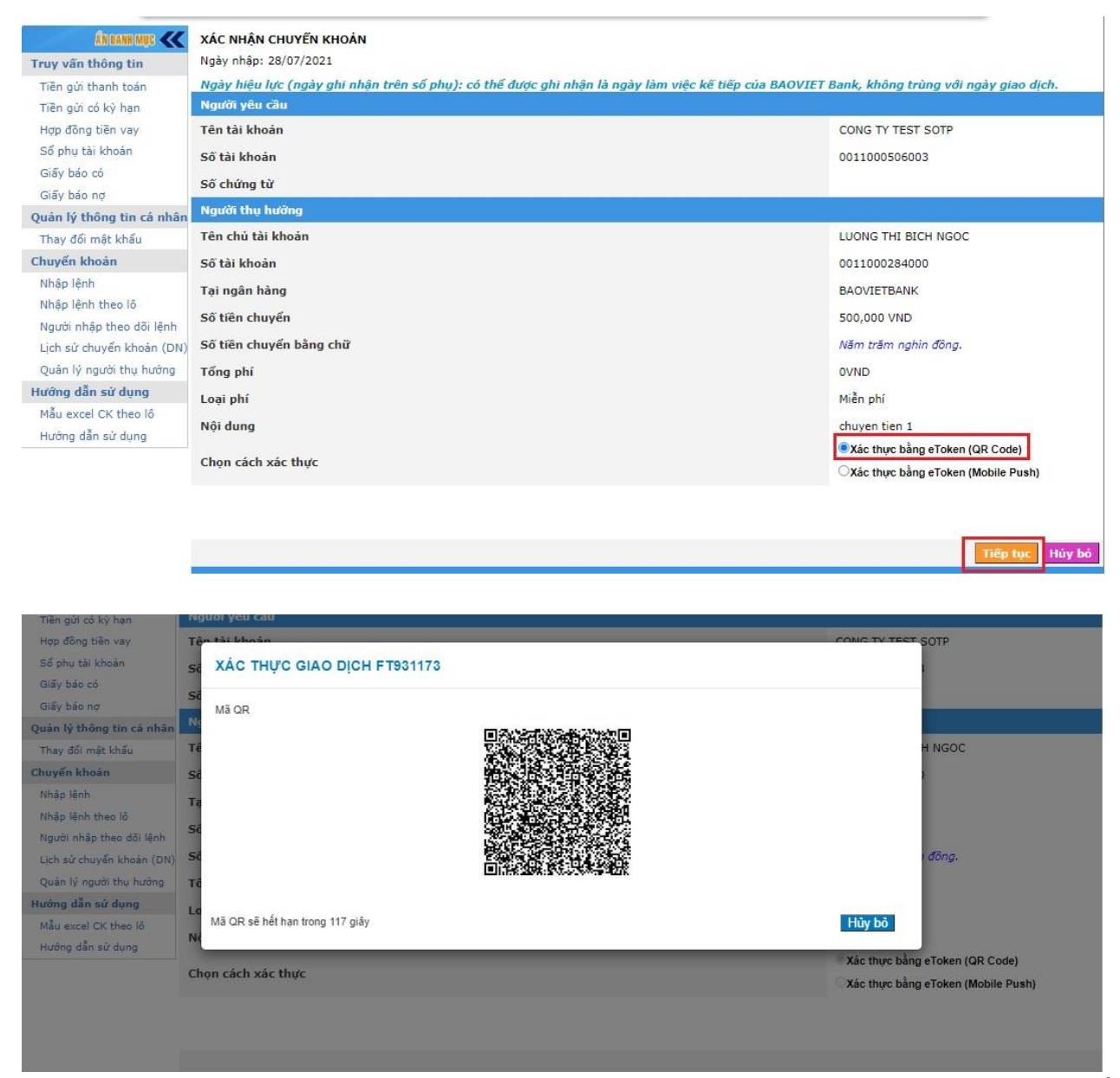

Bước 3 (User vai trò nhập lệnh): Đăng nhập BVB eToken, chọn QR code và hướng camera của thiết bị di động vào Mã QR hiển thị trên màn hình BAOVIET i-Banking để thực hiện xác thực giao dịch. Sau khi xác thực thành công, màn hình chuyển tiền trên BAOVIET i-Banking hiển thị thông báo lệnh chuyển khoản đã được tạo lập.

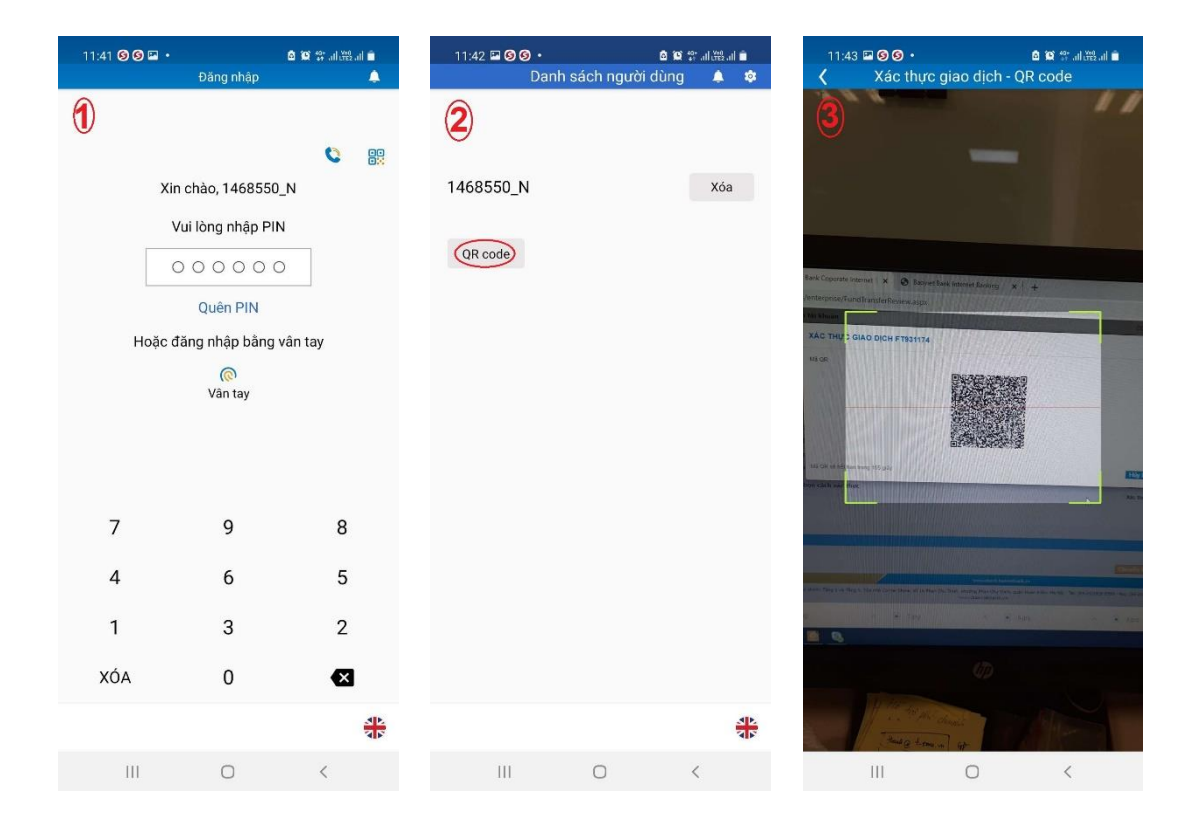

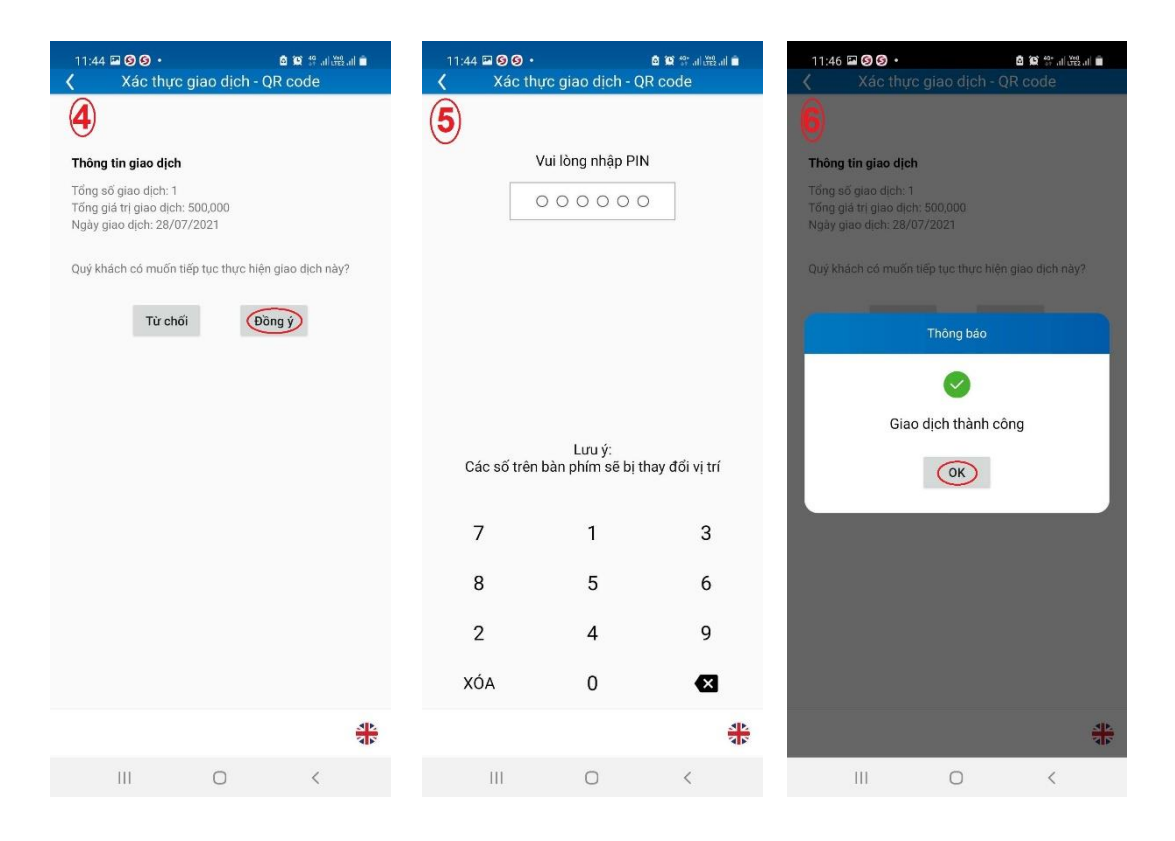

| 1468550_N Xóa   QR code Xóa     QR code     II     Xia     Xia </th <th></th> <th></th>                                                                                                    |                                                                                                    |                                                                                                    |
|----------------------------------------------------------------------------------------------------|----------------------------------------------------------------------------------------------------|----------------------------------------------------------------------------------------------------|
| 1468550_N       X0         OR code       I         II       I         III       I         IIII       I         IIII       I         IIII       I         IIII       I         IIII       I         IIII       I         IIII       I         IIII       I         IIII       I         IIII       I         IIIIIIIIIIIIIIIIIIIIIIIIIIIIIIIIIIII                                                                                                    | (7)                                                                                                    | inguoroang 🔿 🗭                                                                                                    |
| 1468550_N       Xoa         OR code       Image: Contract of the state of the state of | U                                                                                                    |                                                                                                    |
| OR code         II       III         III       III         Noving view of the holds       Noving view of the holds         Hop of the holds       Noving view of the holds         Hop of the holds       Noving view of the holds         Hop of the holds       Noving view of the holds         Hop of the holds       Noving view of the holds         Hop of the holds       Ten chi the holds         Sö tai khoda       Sö tai khoda         Sö tai khoda       Sö tai khoda         Sö tai khoda       Sö tai khoda         Hop of holds i the holds       Sö tai khoda         Hop of holds i the holds       Sö tie chuyvén         Sö tai khoda       Sö tie chuyvén         Sö tie chuyvén       Sö tie chuyvén         Sö tie chuyvén       Sö tie chuyvén         Sö tie chuyvén       Sö tie chuyvén         Sö tie chuyvén       Sö tie chuyvén         Nið alan sử dung       Chon cách xác thực                                                                                                    | 1468550_N                                                                                                    | Xóa                                                                                                    |
| III       III         III       III         III       IIII         IIII       IIIIIIIIIIIIIIIIIIIIIIIIIIIIIIIIIIII                                                                                                    | QR code                                                                                                    |                                                                                                    |
| III          Tiến giới thanh toán       Kgáy hiệu lực (ngày ghi nhận trên số phụ): có thể đước ghi nhận là ng         Hợp đến điệu       Khán điệu         Yên điệu       Tên tài khoản         Số tài khoản       Số tài khoản         Số thiếu tưởng       Fân chủ tài khoản         Số tài khoản       Số tài khoản         Số tài khoản       Số tài khoản         Số tài khoản       Số tài khoản         Số tài khoản       Số tài khoản         Số tài khoản       Số tài khoản         Số tài khoản       Số tài khoản         Số tài khoản       Số tài khoản         Lộ sự chuyến khản (kột)       Số tài khoản         Số tài khoản       Số tài khoản         Nhập lệnh       Tại ngàn hàng         Số tiến chuyến       Số tiến chuyến         Số tiến chuyến       Số tiến chuyến         Số tiến chuyến       Số tiến chuyến         Số tiến chuyến       Số tiến chuyến         Ngà ghả sử dụng       Loại phí         Mảu các lừ thụ hướng       Kội dụng         Hướng đản sử dụng       Chọn cách xác thực                                                                                                    |                                                                                                    |                                                                                                    |
| II       Kady hiệu lực (ngày ghi nhận trên số phụ): có thể được ghi nhận là ngày l         Tiên gửi thanh toán       Kady hiệu lực (ngày ghi nhận trên số phụ): có thể được ghi nhận là ngày l         Họp đế bản       Kady hiệu lực (ngày ghi nhận trên số phụ): có thể được ghi nhận là ngày l         Họp đế bản       Kady hiệu lực (ngày ghi nhận trên số phụ): có thể được ghi nhận là ngày l         Họp đế bản       Kady hiệu lực (ngày ghi nhận trên số phụ): có thể được ghi nhận là ngày l         Người Ngiên cả nhận       Số tài khoản         Số tài khoản       Số tài khoản         Số tài khoản       Số tài khoản         Số tài khoản       Số tài khoản         Số tài khoản       Số tài khoản         Số tài khoản       Số tài khoản         Số tài chuyển       Số tiên chuyển         Số tiên chuyển       Số tiên chuyển         Số tiên chuyển       Số tiên chuyển         Loại phí       Nội dung         Hướng dẫn sử dung       Chọn cách xác thực                                                                                                    |                                                                                                    |                                                                                                    |
| III       Kady higu lưć (agdy ghi nhận trên số phụ): có thể được ghi nhận là ngày làm         Tiến gửi thanh toán       Ngày hiệu lưć (agdy ghi nhận trên số phụ): có thể được ghi nhận là ngày làm         Tiến gửi thanh toán       Ngày hiệu lưć (agdy ghi nhận trên số phụ): có thể được ghi nhận là ngày làm         Tiến gửi thanh toán       Người lựcu cầu         Yên tải khoán       Số tải khoán         Số tải khoán       Số tải khoán         Số tài khoán       Số tải khoán         Nhập lệnh theô lễ       Số tâi khoán         Nhập lệnh thoán       Số tâi khoán         Số tâi khoán       Số tâi chuyến bằng chữ         Lướng dẫn sử dung       Số tiến chuyến bằng chữ         Mỹ dụ các Cức họa lễ       Hượng lần sử dung         Nhập lệnh       Số tiên chuyến bằng chữ         Hượng dẫn sử dung       Chọn cách xác thực                                                                                                    |                                                                                                    |                                                                                                    |
| III       Kaya hiệu lực (ngày ghi nhận trên số phụ): có thể đước ghi nhận là ngày làm và         Tiền giữ thành toán       Ngày hiệu lực (ngày ghi nhận trên số phụ): có thể đước ghi nhận là ngày làm và         Hợp để tiến trên thải       Người yêu cầu         Tên tài khoản       Số tài khoản         Số tài khoản       Số tài khoản         Số tài khoản       Số tài khoản         Số tài khoản       Số tài khoản         Số tài khoản       Số tài khoản         Số tài khoản       Số tài khoản         Số tài khoản       Số tài khoản         Số tài khoản       Số tài khoản         Số tài khoản       Số tài khoản         Số tài khoản       Số tài khoản         Số tải khoản       Số tài khoản         Số tài khoản       Số tài khoản         Lộ ang khẩu tho lố       Số tài khoản         Nhập lận       Tại ngàn hằng         Số tài chuyến       Số tiến chuyến         Lộ ang hi       Loại phi         Hưởng dẫn sử dụng       Loại phi         Mầu cực l C Kho lõ       Nội dụng         Hảu cực l C Kho lõ       Nội dụng         Hưởng dẫn sử dụng       Chọn cách xác thực                                                                                                    |                                                                                                    |                                                                                                    |
| HI       Kody hiệu lực (ngày ghi nhận trên số phụ): có thể đước ghi nhận là ngày làm việc         Tiên gửi thanh toán       Ngảy hiệu lực (ngày ghi nhận trên số phụ): có thể đước ghi nhận là ngày làm việc         Tiên gửi thanh toán       Người thểu lực (ngày ghi nhận trên số phụ): có thể đước ghi nhận là ngày làm việc         Hợp lện       Tên tài khoản         Số tài khoản       Số tài khoản         Số tài khoản       Số tài khoản         Số tài khoản       Số tài khoản         Chuyến khoản (Chuyến       Số tài khoản         Chuyến khoản (Chuyến       Số tài khoản         Số tiên chuyến       Số tiên chuyến         Lộ sử chuyến khoản (Chuyến       Số tiên chuyến         Không dẫn sử dựng       Loại phi         Hưởng dẫn sử dựng       Chọn cách xác thực                                                                                                    |                                                                                                    |                                                                                                    |
| HI       C         Tiến gửi thanh toán       Ngày hiệu lực (ngày ghi nhận trên sô phụ): cô thể được ghi nhận là ngày lâm việc kỉ         Hợp việp train       Người yêu câu         Hợp việp train       Người yêu câu         Yên thếu khoản       Số tài khoản         Số chứng từ       Người thụ hưởng         Tháp lệnh       Fin chủ tài khoản         Tên chủ tài khoản       Số tài khoản         Số tài khoản       Số tài khoản         Số tài khoản       Số tài khoản         Số tài khoản       Số tâi choản         Số tiến chuyến       Số tiến chuyến         Người nhập theo đối lệnh       Số tiến chuyến         Lịch aử chuyến khản (tột)       Số tiến chuyến         Số tiến chuyến       Số tiến chuyến         Ngủa hập diện khản       Số tiến chuyến         Ngủa hộp theo đối lệnh       Số tiến chuyến         Lịch aử chuyến khản (tột)       Số tiến chuyến         Số tiến chuyến bảng chữ       Lộn páp hí         Liện cách xác thực       Lộn cách xác thực                                                                                                    |                                                                                                    |                                                                                                    |
| III          Ting girl thanh toán       Ngày hiệu lực (ngày ghi nhận trên sô phụ): có thể đước ghi nhận là ngày lám việc kế         Yang tế thánh toán       Ngày hiệu lực (ngày ghi nhận trên sô phụ): có thể đước ghi nhận là ngày lám việc kế         Yang tế thánh toán       Ngày hiệu lực (ngày ghi nhận trên sô phụ): có thể đước ghi nhận là ngày lám việc kế         Yang tế thánh toán       Ngày hiệu lực (ngày ghi nhận trên sô phụ): có thể đước ghi nhận là ngày lám việc kế         Yang tế thán       Yang trên chu tế hoán         Số tài khoán       Số tài khoán         Số tài khoán       Số tài khoán         Yang hiệu thuếng       Số tài khoán         Nhập lệnh thao lố       Số tiên chuyển         Yang hiệu thưởng       Số tiên chuyển         Yang hiệu thưởng       Số tiên chuyển         Yang hiệu       Số tiên chuyển         Yang hiệu       Số tiên chuyển         Yang hiệu       Ciện phi         Hàu sacat Cit theo lố       Nội dụng         Nhập lệnh       Lột nột chuyển         Yang đần sử dụng       Chọn cách xác thực                                                                                                    |                                                                                                    |                                                                                                    |
| III       III         Tiến giới thanh toán       Kgảy hiệu lực (ngày ghi nhận trên sô phụ); có thể đước ghi nhận là ngày làm việu lực (ngày ghi nhận trên sô phụ); có thể đước ghi nhận là ngày làm việu lực (ngày ghi nhận trên sô thi nhoản         Nhập lện theo lộ       Người thụ hưởng       Số tiên chuyển bằng chữ       Số tiên chuyển bằng chữ       Ngụ phi         Nhập lện theo lộ       Số tiên chuyển bằng chữ       Ngụ phi       Ngụ phi       Ngụ phi       Ngụ phi       Ngụ phi       Ngụ phi       Ngụ phi       Ngụ ph                                                                                                    |                                                                                                    |                                                                                                    |
| III       III         Tin gửi thanh tón       Ngày hiệu lực (ngày ghi nhận trên số phụ): có thể đước ghi nhận là ngày làm việc Nyữởi yêu cầu         Tin gửi thanh tón       Ngày hiệu lực (ngày ghi nhận trên số phụ): có thể đước ghi nhận là ngày làm việc Nyữởi yêu cầu         Tin gửi thanh tón       Ngày hiệu lực (ngày ghi nhận trên số phụ): có thể đước ghi nhận là ngày làm việc Nyữi yêu cầu         Yang yên yên than tón       Ngày hiệu lực (ngày ghi nhận trên số phụ): có thể đước ghi nhận là ngày làm việc Nyữi yêu cầu         Yang yên tên tôn thán       Số tài khoản         Ngày hiệu thuộ       Fin chủ tài khoản         Yang yên than tôn       Số tâi khoản         Ngày hiệu thuộ       Fin chủ tài khoản         Ngày hiệu thuộ       Tin gần hàng         Số tên chuyến bảng chữ       Tông phí         Loại phí       Ngi dung         Một guản sử dụng       Chọn cách xác thực                                                                                                    |                                                                                                    |                                                                                                    |
| III          Tiến gử thanh toến       Ngày hiểu lựć (ngày ghỉ nhận trên số phụ): có thể đước ghỉ nhận là ngày lâm việc lự         Hợp giữ thanh toến       Ngày hiểu lựć (ngày ghỉ nhận trên số phụ): có thể đước ghỉ nhận là ngày lâm việc lự         Hợp giữ thanh toến       Ngày hiểu lựć (ngày ghỉ nhận trên số phụ): có thể đước ghỉ nhận là ngày lâm việc lự         Hợp giữ thanh toến       Ngày hiểu lựć (ngày ghỉ nhận trên số phụ): có thể đước ghỉ nhận là ngày lâm việc lự         Ngày Giữ thến thến để       Số tài khoản         Số tài khoản       Số chứng từ         Người thuế thán       Fê nchủ tài khoản         Số tài khoản       Số tải khoản         Người nhập theo đã liệnh       Số tiên chuyển         Hộ nguồi thuếng       Số tiên chuyển         Hộ nguội thuếng       Số tiên chuyển bằng chữ         Hộ nguội thuếng       Số tiên chuyển         Hộ nguội thuếng       Số tiên chuyển         Hộ nguội       Số tiên chuyển         Số tiên chuyển bằng chữ       Số tiên chuyển         Hộ dụng       Chạo tách xác thực                                                                                                    |                                                                                                    |                                                                                                    |
| II          III          Tân gửi thanh toán       Ngày hiệu lực (ngày ghi nhận trên số phụ); có thể được ghi nhận là ngày làm việc k         Tân gửi thanh toán       Số tài khoán         Số thứu tôn       Số tài khoán         Số chứng từ       Nướn thu hưởng         Tán dồi hàn đa       Số tài khoán         Nhập lệnh       Số tài khoán         Nhập lệnh       Số tiên chuyến         Số tiên chuyến       Số tiên chuyến         Số tiên chuyến bằng chữ       Tản ngân hàng         Người nhập theo đố lệnh       Số tiên chuyến bằng chữ         Nguải nàg thaủ       Số tiên chuyến bằng chữ         Vàng đản sử dụng       Chọn cách xác thực                                                                                                    |                                                                                                    | <u>sp</u>                                                                                                    |
| III       Vaj v jeju v jeju v jeju v jeju jeju jeju                                                                                                    |                                                                                                    | <b>1</b>                                                                                                    |
| Tiên gử thanh toán       Ngày hiếu lức (ngày ghỉ nhận trên số phụ): có thể được ghỉ nhận là ngày lâm việc kế         Người yêu cầu       Người yêu cầu         Tiên gử thanh toán       Số thải khoán         Số thủ cân ng       Số thủ khoán         Số thủ ngày       Số thủ khoán         Người thu hướng       Người thu hướng         Tiên tài khoán       Số thủ khoán         Thay đồi mật khẩu       Tên chủ tài khoán         Người thu hướng       Số thủ khoán         Nghi phán       Số thủ khoán         Ngày ingu thag theo đôi lệnh       Số tiên chuyển bảng chữ         Nguyển nhận thuống       Số tiên chuyển bảng chữ         Nguyển nhận thuộng       Số tiên chuyển bảng chữ         Nguyển nhận thuộng       Số tiên chuyển bảng chữ         Nguyển nhận thuộng       Số tiên chuyển bảng chữ         Nguyển nhận thuộng       Số tiên chuyển bảng chữ         Nguyển nhận thuộng       Số tiên chuyển bảng chữ         Nguyển nhận thuộng       Số tiên chuyển bảng chữ         Nguyển nhận thuộng       Số tiên chuyển bảng chữ         Nguyển nhận thuộng       Chọn cách xác thực         Nhận dụng       Chọn cách xác thực         Nhàng khu chuộng       Si thu chuyển bảng chữ         Nguyển thuộng       Chọn cách xác thực <t< td=""><th></th><td></td></t<>                                                                                                    |                                                                                                    |                                                                                                    |
| Người yêu cầuHợp tế tê bộSố hụ cônSố hụ cônSố tài khoảnSố tài khoảnSố tài khoảnSố thứng từNgười thụ hưởngTản đải mật kháuThay đói mật kháuTân chủ tải khoảnSố tài khoảnSố tài khoảnSố tài khoảnNhập lệnNhập lện bho lốNgười thụ hưởngSố tiên chuyểnSố tiên chuyểnSố tiên chuyển bằng chữLịch sử chuyến khoảnTổng phíLoại phíNội dụngMẫu excel CK theo lõHướng dẫn sử dụngChọn cách xắc thực                                                                                                    | Tiền gửi thanh toán                                                                                                    | Ngày hiệu lực (ngày ghi nhận trên số phụ): có thể được ghi nhận là n                                                                                      |
| Số hu chíng       Số tài khoản         Số tài khoản       Số tài khoản         Số chứng từ       Người thụ hưởng         Thay đối mật khẩu       Tên chủ tài khoản         hưyến khoản       Số tài khoản         Nhập lệnh       Tại ngân hàng         Người nhập theo đối lệnh       Số tiên chuyến         Quản lý người thụ hưởng       Số tiên chuyến         Quản lý người thụ hưởng       Tổng phí         Lich sử chuyến khoản       Số tiên chuyến bằng chữ         Quản lý người thụ hưởng       Tổng phí         Lich sử chuyến       Nội dung         Chọn cách xác thực       Số tai khoản                                                                                                    | Tiền gử co kỳ can<br>Hợp côn tiệ lay                                                                                                    | Người yêu cầu<br>Tên tài khoản                                                                                                    |
| Giế hàng       Số chứng từ         Giếy hàng       Người thụ hưởng         Thay đói mật khẩu       Tên chủ tài khoản         Shuến khoản       Số tài khoản         Shuến khoản       Số tài khoản         Nhập lệnh theo lõ       Số tiên chuyển         Người nhập theo dõi lệnh       Số tiên chuyển         Người nhập theo đii lệnh       Số tiên chuyển         Người nhập theo lõi       Số tiên chuyển bằng chữ         Quản lý người thụ hưởng       Tổng phí         tướng dẫn sử dụng       Coại phí         Mẫu excel CK theo lõ       Nội dung         Hưởng dẫn sử dụng       Chọn cách xác thực                                                                                                    | Số hụ chiến                                                                                                    | Số tài khoản                                                                                                    |
| Quản lý thông tin cả nhảnNgười thụ hưởngThey đối mật khẩuTên chủ tải khoảnChuyến khoảnSố tải khoảnNhập lệnhTại ngân hàngNhập lệnh theo lốiSố tiên chuyếnJugười nhập theo đối lệnhSố tiên chuyếnLịch sử chuyến khoản (DN)Số tiên chuyến bằng chữQuản lý người thụ hưởngTổng phíHướng đần sử dụngLoại phíMẫu excel CK theo lốiNội dụngChọn cách xác thựcNội dụng                                                                                                    | Giấy bảo nơ                                                                                                    | Số chứng từ                                                                                                    |
| They dôi mật khẩu       Tên chủ tải khoản         số tài khoản       Số tài khoản         Nhập lệnh       Tại ngân hàng         Người nhập theo lối       Số tiên chuyến         Người nhập theo đối lệnh       Số tiên chuyến bằng chữ         Quản lý người thụ hướng       Tổng phí         Lich sử chuyến khoản (M)       Số tiên chuyến bằng chữ         Quản lý người thụ hướng       Tổng phí         Lidag sản sử dụng       Nội dung         Mẫu excel CK theo lõi       Nội dung         Khoán sử dụng       Chọn cách xác thực                                                                                                    |                                                                                                    | n Người thụ hưởng                                                                                                    |
| Nhập lệnh     Tại ngân hàng       Nhập lệnh theo lố     Số tiên chuyển       Người nhập theo đối lệnh     Số tiên chuyển bằng chữ       Lịch sử chuyển khôản (DN)     Số tiên chuyển bằng chữ       Quản lý người thụ hưởng     Tổng phí       Hướng dẫn sử dụng     Loại phí       Mẫu excel CK theo lố     Nội dung       Chọn cách xác thực     Nội dung                                                                                                    | Quản lý thông tin cá nhâ                                                                                                    |                                                                                                    |
| Nhập lệnh theo lỏ       Số tiên chuyến         Người nhập theo dởi lệnh       Số tiên chuyến bằng chữ         Lịch sử chuyến khoản (DN)       Số tiên chuyến bằng chữ         Quản lý người thụ hưởng       Tổng phí         Hưởng dẫn sử dụng       Loại phí         Mẫu excel CK theo lô       Nội dung         Hưởng dẫn sử dụng       Chọn cách xác thực                                                                                                    | Quản lý thông tin cá nhậ<br>Thay đối mật khẩu<br>Chuyến khoản                                                                                                    | Tên chủ tài khoản<br>Số tài khoản                                                                                                    |
| Lịch sử chuyến khoản (DN)       Số tiên chuyến bằng chữ         Quán lý người thụ hưởng       Tổng phí         Hướng dẫn sử dụng       Loại phí         Mẫu excel CK theo lô       Nội dung         Hướng dẫn sử dụng       Chọn cách xác thực                                                                                                    | Quản lý thông tin cả nhậ<br>Thay đổi mật khẩu<br>Chuyến khoản<br>Nhập lệnh                                                                                                    | Tên chủ tài khoản<br>Số tài khoản<br>Tại ngân hàng                                                                                                    |
| Quản lý người thụ hưởng     Tổng phí       Hướng dẫn sử dụng     Loại phí       Mẫu excel CK theo lô     Nội dung       Hướng dẫn sử dụng     Chọn cách xác thực                                                                                                    | Quản lý thông tin cá nhậ<br>Thay đổi mật khẩu<br>Chuyến khoản<br>Nhập lệnh<br>Nhập lệnh theo lố<br>Người phật theo đãi lệnh                                                                                                    | Tên chủ tài khoán<br>Số tài khoán<br>Tại ngân hàng<br>Số tiên chuyển                                                                                      |
| Hương dan sử dụng     Loại phí       Mẫu excel CK theo lô     Nội dung       Hướng dẫn sử dụng     Chọn cách xác thực                                                                                                    | Quản lý thông tin cả nhậ<br>Thay đổi mật khẩu<br>Chuyến khoản<br>Nhập lệnh<br>Nhập lệnh theo lố<br>Người nhập theo đối lệnh<br>Lịch sử chuyến khoản (DI                                                                                              | Tên chủ tài khoản<br>Số tài khoản<br>Tại ngân hàng<br>Số tiền chuyến<br>IJ Số tiền chuyến bằng chữ                                                        |
| Hưởng dẫn sử dụng     Nội dung       Chọn cách xác thực                                                                                                    | Quản lý thông tin cả nhậ<br>Thay đổi mật khẩu<br>Chuyến khoán<br>Nhập lệnh<br>Nhập lệnh theo lố<br>Người nhập theo đối lệnh<br>Lịch sử chuyến khoán (Dí<br>Quản lý người thụ hưởng                                                                   | Tên chủ tài khoản<br>Số tài khoản<br>Tại ngân hàng<br>Số tiền chuyến<br>IJ Số tiền chuyến bằng chữ<br>Tổng phí                                            |
| Chọn cách xác thực                                                                                                    | Quản lý thông tin cá nhậ<br>Thay đổi mật khẩu<br>Chuyến khoản<br>Nhập lệnh<br>Nhập lệnh theo lõ<br>Người nhập theo đối lệnh<br>Lịch sử chuyến khoản (Dí<br>Quản lý người thụ hưởng<br>Hướng dẫn sử dụng<br>Mẫu excel CK theo lõ                      | Tên chủ tải khoản<br>Số tải khoản<br>Tại ngân hảng<br>Số tiên chuyến<br>Số tiên chuyến bằng chữ<br>Tổng phí<br>Loại phí                                   |
|                                                                                                    | Quản lý thông tin cả nhậ<br>Thay đổi mặt khẩu<br>Chuyến khoản<br>Nhập lệnh<br>Nhập lệnh theo lố<br>Người nhập theo đối lệnh<br>Lịch sử chuyến khoản (DI<br>Quản lý người thụ hướng<br>Hướng dẫn sử dụng<br>Mầu excel CK theo lõ<br>Hướng dẫn sử dụng | Tên chủ tài khoản<br>Số tài khoản<br>Tại ngân hàng<br>Số tiền chuyến<br>Đổ tiền chuyến bằng chữ<br>Tống phí<br>Loại phí<br>Nội dung                       |
|                                                                                                    | Quản lý thông tin cả nhậ<br>Thay đổi mật khẩu<br>Chuyến khoán<br>Nhập lệnh<br>Nhập lệnh theo lố<br>Người nhập theo dỡi lệnh<br>Lịch sử chuyến khoản (Dí<br>Quản lý người thụ hưởng<br>Hướng dẫn sử dụng<br>Mẫu excel CK theo lố<br>Hướng dẫn sử dụng | Tên chủ tài khoản<br>Số tài khoản<br>Tại ngân hàng<br>Số tiên chuyến<br>Số tiền chuyến bằng chữ<br>Tổng phí<br>Loại phí<br>Nội dụng<br>Chọn cách xác thực |
|                                                                                                    | Quản lý thông tin cả nhậ<br>Thay đối mật khẩu<br>Chuyến khoản<br>Nhập lệnh<br>Nhập lệnh theo lố<br>Người nhập theo đối lệnh<br>Lịch sử chuyến khoản (DI<br>Quản lý người thụ hướng<br>Hướng dẫn sử dụng<br>Mầu excel CK theo lố<br>Hướng dẫn sử dụng | Tên chủ tài khoản<br>Số tài khoản<br>Tại ngân hàng<br>Số tiền chuyến<br>Số tiền chuyến bằng chữ<br>Tổng phí<br>Loại phí<br>Nội dung<br>Chọn cách xác thực |
|                                                                                                    | Quản lý thông tin cả nhậ<br>Thay đổi mật khẩu<br>Chuyến khoản<br>Nhập lệnh<br>Nhập lệnh theo lỗ<br>Người nhập theo đối lệnh<br>Lịch sử chuyến khoản (DI<br>Quản lý người thụ hưởng<br>Hướng dẫn sử dụng<br>Mẫu excel CK theo lỗ<br>Hướng dẫn sử dụng | Tên chủ tài khoản<br>Số tài khoản<br>Tại ngân hàng<br>Số tiền chuyến<br>Số tiền chuyến bằng chữ<br>Tống phí<br>Loại phí<br>Nội dụng<br>Chọn cách xác thực |
|                                                                                                    | Quản lý thông tin cả nhậ<br>Thay đối mật khẩu<br>Chuyến khoản<br>Nhập lệnh<br>Nhập lệnh theo lố<br>Người nhập theo đối lệnh<br>Lịch sử chuyến khoản (DI<br>Quản lý người thụ hưởng<br>Hướng dẫn sử dụng<br>Mẫu excel CK theo lố<br>Hướng dẫn sử dụng | Tên chủ tài khoản<br>Số tài khoản<br>Tại ngân hàng<br>Số tiên chuyến<br>Số tiên chuyến bằng chữ<br>Tổng phí<br>Loại phí<br>Nội dung<br>Chọn cách xác thực |
|                                                                                                    | Quản lý thông tin cả nhậ<br>Thay đối mặt khẩu<br>Chuyến khoản<br>Nhập lệnh<br>Nhập lệnh theo lố<br>Người nhập theo đối lệnh<br>Lịch sử chuyến khoản (DI<br>Quản lý người thụ hưởng<br>Hướng đẳn sử dụng<br>Mẫu excel CK theo lõ<br>Hưởng dẫn sử dụng | Tên chủ tài khoản<br>Số tài khoản<br>Tại ngân hàng<br>Số tiền chuyến<br>Số tiền chuyến bằng chữ<br>Tống phí<br>Loại phí<br>Nội dung<br>Chọn cách xác thực |

- **Bước 4** (User vai trò kiểm soát lệnh): đăng nhập BAOVIET i-Banking. Tại màn hình kiểm soát, chọn lệnh cần kiểm soát và nhấn Duyệt. Chọn cách xác thực bằng eToken (QR code).

| ÂN DANH MỤC 帐                                  | DANH         | SÁC         | H DUYỆ            | T CHUYÊN KHO                     | DẢN                 |                    |                    |                                 |                |                            |
|------------------------------------------------|--------------|-------------|-------------------|----------------------------------|---------------------|--------------------|--------------------|---------------------------------|----------------|----------------------------|
| Truy vấn thông tin                             |              |             |                   |                                  |                     |                    |                    |                                 |                |                            |
| Tiền gửi thanh toán                            |              |             | Từ ng             | ày:                              |                     |                    |                    | Đến ngày:                       |                |                            |
| -<br>Tiền gửi có kỳ hạn                        |              |             | Loại lệ           | nh: Duyệt lệnh đơn               | ~                   |                    | Ti                 | uy chọn chuyển: Tất cả          | ~              |                            |
| Hợp đồng tiền vay                              |              |             | Ső lő GD/Ső G     | 3D:                              | -                   |                    |                    | Số chứng từ                     |                |                            |
| Quản lý thông tin cá nhân                      |              |             | Người nh          | ap:                              |                     |                    |                    |                                 |                |                            |
| Thay đối mật khẩu                              |              |             |                   | DANH SÁCH CI                     | HỜ KIẾM SOÁT - LI   | ÊNH ĐƠN Tĩn        | n kiếm             |                                 |                | Duyệt                      |
| Chuyến khoản                                   | Số GD        | Số<br>chứng | TK nguồn          | Người thụ hưởng                  | TK thụ hưởng        | NH thụ hưởng       | Số tiển            | NỘI DUNG                        | Người nhập     | Ngày Loại<br>phân phí Duyệ |
| Kiếm soát                                      |              | tử          |                   |                                  |                     | 2                  | 10                 |                                 |                | Miles                      |
| Theo dõi lệnh                                  | 8648531      |             | 0011000506003     | LUONG THI BICH NGOC              | 0011000284000       | BAOVIETBANK        | 500,000            | CHUYEN TI                       | EN 1 1468550_  | N28/07/2021                |
| Lịch sử chuyến khoản (DN)                      |              |             |                   |                                  |                     |                    |                    |                                 |                |                            |
| Hướng dẫn sử dụng                              |              |             |                   |                                  |                     |                    |                    |                                 |                |                            |
| Mẫu excel CK theo lô                           |              |             |                   |                                  |                     |                    |                    |                                 |                |                            |
| Hướng dẫn sử dụng                              |              |             |                   |                                  |                     |                    |                    |                                 |                |                            |
|                                                |              |             |                   |                                  |                     |                    |                    |                                 |                |                            |
|                                                |              |             |                   |                                  |                     |                    |                    |                                 |                |                            |
|                                                |              |             |                   |                                  |                     |                    |                    |                                 |                |                            |
|                                                |              |             |                   |                                  |                     |                    |                    |                                 |                |                            |
|                                                |              |             |                   |                                  |                     |                    |                    |                                 |                |                            |
|                                                |              |             |                   |                                  |                     |                    |                    |                                 |                |                            |
|                                                |              |             |                   |                                  |                     |                    |                    |                                 |                |                            |
|                                                |              |             |                   |                                  | www.ebank.          | baovietbank.vn     |                    |                                 |                |                            |
| Trụ s                                          | ở chính: Tần | g 1 và Tầ   | ing 5, Tòa nhà Co | orner Stone, số 16 Phan Chu Trir | nh, phường Phan Chu | Trinh, quận Hoàn K | liếm, Hà Nội - Tel | : (84-24)3928 8989 - Fax: (84-2 | 24)3928 8899 - |                            |
|                                                |              |             |                   |                                  | www.baovietban      | k.vn               |                    |                                 |                |                            |
|                                                |              |             |                   |                                  |                     |                    |                    |                                 |                |                            |
|                                                |              |             |                   |                                  |                     |                    |                    |                                 |                |                            |
| THÔNG TIN GIAO DỊCH                            |              |             |                   |                                  |                     |                    |                    |                                 |                |                            |
| Ngày nhập: 28/07/2021<br>Người nhập: 1468550_N |              |             |                   |                                  |                     |                    |                    |                                 |                |                            |
| Ngày hiệu lực (ngày ghi nhận trê               | n số phụ): c | có thể đu   | ược ghi nhận là   | ngày làm việc kế tiếp của BA     | OVIET Bank, khôn    | g trùng với ngày g | jiao dịch.         |                                 |                |                            |
| Người yêu cầu                                  |              |             |                   |                                  |                     |                    |                    |                                 |                |                            |
| Tên tài khoản                                  |              |             | CONG              | TY TEST SOTP                     |                     |                    |                    |                                 |                |                            |
| Số tài khoản                                   |              |             | 00110             | 000506003                        |                     |                    |                    |                                 |                |                            |
| Số chứng từ                                    |              |             |                   |                                  |                     |                    |                    |                                 |                |                            |
| Số giao dịch                                   |              |             | 86485             | 531                              |                     |                    |                    |                                 |                |                            |
| Người thụ hưởng                                |              |             |                   |                                  |                     |                    |                    |                                 |                |                            |
|                                                |              |             |                   |                                  |                     |                    |                    |                                 |                |                            |
| Tên chủ tài khoản                              |              |             | LUON              | G THI BICH NGOC                  |                     |                    |                    |                                 |                |                            |

BAOVIETBANK

500,000 VND

chuyen tien 1

00 VND

Năm trăm nghìn đồng.

Miễn phí Stác thực bằng eToken (QR Code) Xác thực bằng eToken (Mobile Push)

| THÔNG TIN GIAO DỊCH                                 |                                        |              |
|-----------------------------------------------------|----------------------------------------|--------------|
| Ngày nhập: 28/07/2021<br>Người nhập: 1468550 N      |                                        |              |
| Ngày hiệu lực (ngày ghi nhận trên số phụ): có thể đ |                                        |              |
| Người yêu câu                                       | Ma QR                                  |              |
| Tên tài khoản                                       | 回該法律議會治常物回                             |              |
| Số tài khoản                                        |                                        |              |
| Số chứng từ                                         |                                        |              |
| Số giao dịch                                        |                                        |              |
| Người thụ hưởng                                     |                                        |              |
| Tên chủ tài khoản                                   |                                        |              |
| Số tài khoản                                        |                                        |              |
| Tại ngân hàng                                       | Mã QR sẽ hết hạn trong 117 giảy Hủy bồ |              |
| Số tiên chuyển                                      |                                        |              |
| Số tiên chuyến bằng chữ                             | Năm trắm nghin đồng.                   |              |
| Nội dung                                            | chuyen tien 1                          |              |
| Tổng phí                                            | 00 VND                                 |              |
| Loại phí                                            | Miễn phí                               |              |
| Chan cách vác thực                                  | Xác thực bằng eToken (QR Code)         |              |
| chiện cách xác thậc                                 | OXác thực bằng eToken (Mobile Push)    |              |
|                                                     |                                        |              |
| Thông tin xác thực                                  |                                        |              |
|                                                     |                                        |              |
|                                                     |                                        |              |
|                                                     | Duyệt Trả lại                          |              |
|                                                     |                                        | Đông lại 💾 B |

Duyệt

Trá lại

Tại ngân hàng

Số tiên chuyển

Nội dung

Tổng phí

Loại phí Chọn cách xác thực

Thông tin xác thực

Số tiên chuyển bằng chữ

Đóng lại 💾

Bước 5 (User vai trò kiểm soát lệnh): đăng nhập BVB eToken. chọn QR code và hướng camera của thiết bị di động vào Mã QR hiển thị trên màn hình BAOVIET i-Banking để thực hiện xác thực giao dịch. Sau khi xác thực thành công, màn hình chuyển tiền trên BAOVIET i-Banking hiển thị thông báo lệnh chuyển khoản đã được kiểm soát.

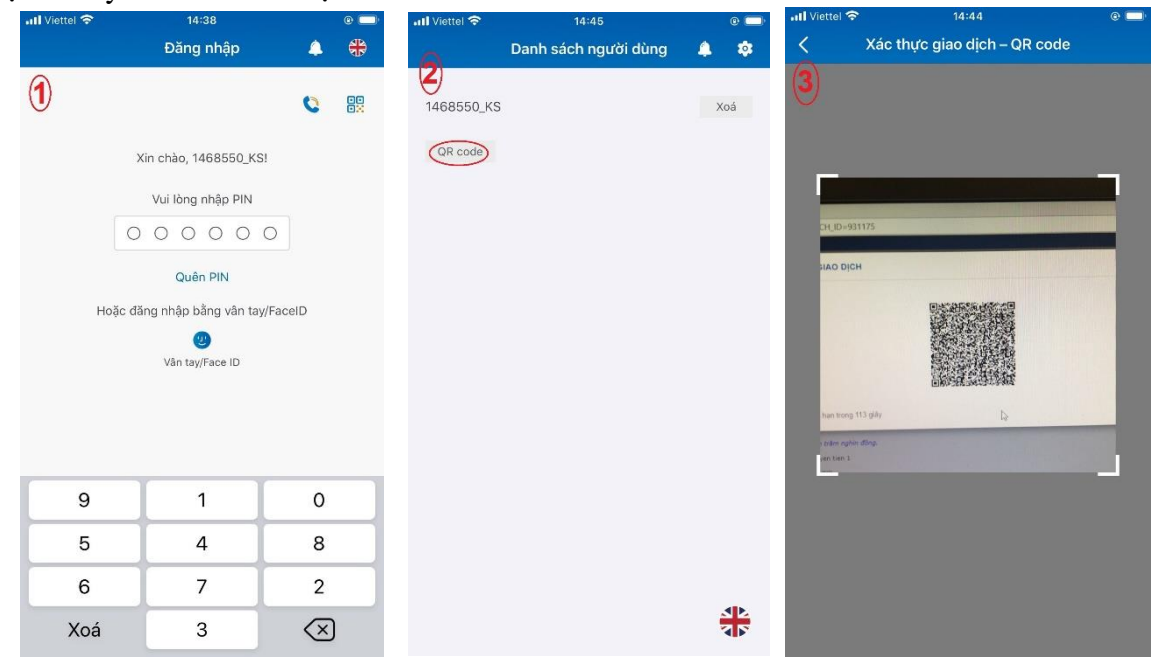

| 14:44 @                                                                                                    | - | 📶 Viettel 奈 | 14:44                            | @ 🚍 '                    | 📶 Viettel 🗢 | 14:45                          | 0                        |
|----------------------------------------------------------------------------------------------------|---|-------------|----------------------------------|--------------------------|-------------|--------------------------------|--------------------------|
| Xác thực giao dịch – QR code                                                                                 |   | < 🛛 Xác th  | nực giao dịch – QI               | R code 🛛 🏶               | <           | Xác thực giao dịch – Q         | R code 🛛 🏶               |
| Thông tin giao dịch<br>Tổng số giao dịch: 1<br>Tổng giá trị giao dịch: 500,000<br>Ngày giao dịch: 28/07/2021 |   | (5)         | Vui lòng nhập PIN                | 0                        | 6           | Vui lòng nhập PIN<br>Thông báo |                          |
| Quý khách có muốn tiếp tục thực hiện giao dịch này?                                                          |   | Các số tr   | Lưu ý:<br>ên bàn phím sẽ bị thay | đổi vị trí.              |             | Giao dịch thành côn            | g!                       |
| Từ chối Đống ý                                                                                               |   |             |                                  |                          |             | <u>(k)</u>                     |                          |
|                                                                                                    |   | 8           | 7                                | 2                        | 5           | 3                              | 1                        |
|                                                                                                    |   | 6           | 9                                | 3                        | 0           | 8                              | 7                        |
|                                                                                                    |   | 1           | 0                                | 5                        | 4           | 9                              | 6                        |
|                                                                                                    |   | Xoá         | 4                                | $\langle \times \rangle$ | Xo          | á 2                            | $\langle \times \rangle$ |

| 📶 Viettel 🗢  | 15:41                | @ 💷) |
|--------------|----------------------|------|
| 0            | Danh sách người dùng | 🌲 🌼  |
| $\mathbf{V}$ |                      |      |
| 1468550_KS   |                      | Xoá  |
| QR code      |                      |      |
|              |                      |      |
|              |                      |      |
|              |                      |      |
|              |                      |      |
|              |                      |      |
|              |                      |      |
|              |                      |      |
|              |                      |      |
|              |                      |      |
|              |                      |      |
|              |                      |      |
|              |                      |      |
|              |                      |      |
|              |                      |      |

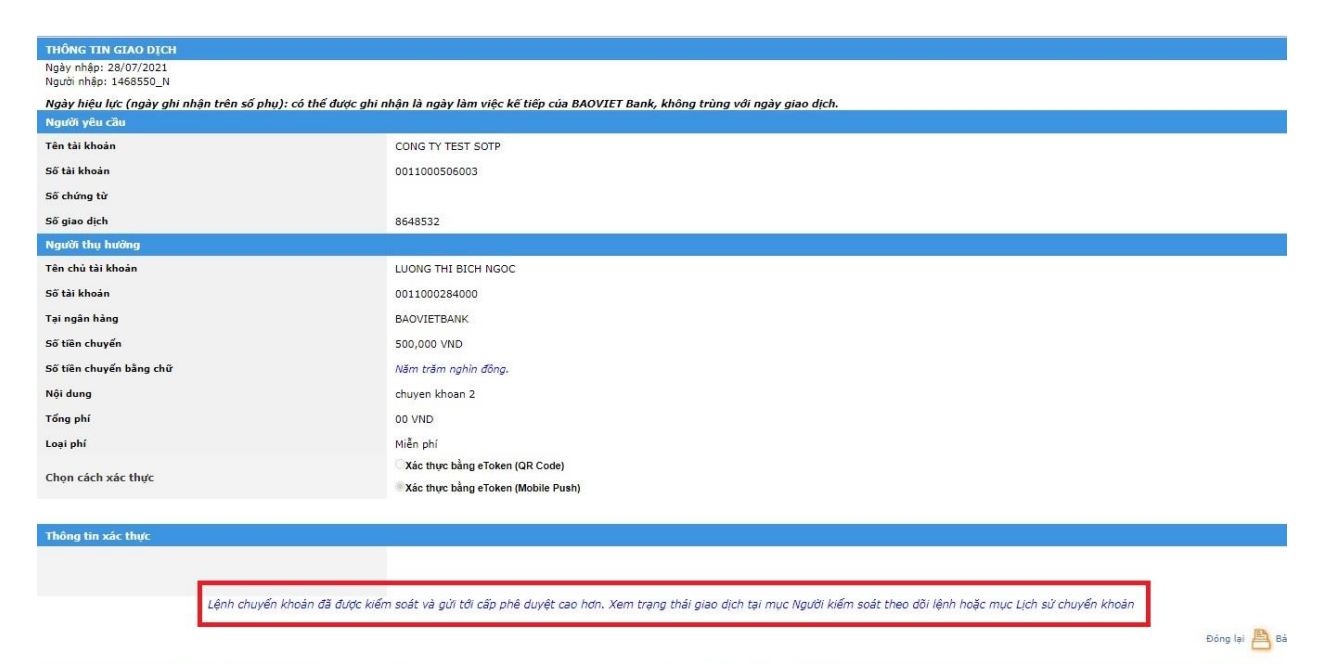

- **Bước 6** (User vai trò duyệt lệnh): đăng nhập BAOVIET i-Banking. Tại màn hình duyệt chọn lệnh cần duyệt và nhấn Duyệt. Chọn cách xác thực bằng eToken (QR code).

| Người nhập       Người nhập       Ngảy       Ngảy       Ngày       Ngày       Ngà                                                                                                    | Tiền gửi thanh toán<br>Tiền gửi có kỳ hạn<br>Hợp đồng tiền vay |            |        |                   | Từ ng<br>Loại lệt<br>Số lô G | ày:<br>nh: Duyệt lệnh đơn<br>D : | ]                      |              | т       | Đến ngày<br>ùy chọn chuyển <del> Tất cả</del><br>Số chứng từ | <b>~</b> ] |              |             |       |
|----------------------------------------------------------------------------------------------------|----------------------------------------------------------------|------------|--------|-------------------|------------------------------|----------------------------------|------------------------|--------------|---------|--------------------------------------------------------------|------------|--------------|-------------|-------|
| Số GD       Số       Số       TK nguồn       TK nguồn       TK thụ hưởng       NH thụ hưởng       Số tiền       NỘI DUNG       Người nhập       Ngảy       Ngảy       Ngày       Ngày       N                                                                                                    | Quản lý thông tin cá nhân                                      |            |        |                   | Người nhi                    | ap:<br>DANH SÁC                  | )<br>CH CHỜ DUYỆT - LẾ | NH ĐƠN       |         |                                                              | Refresh 1  | îm kiếm      | Du          | vêt   |
| Lịch sử chuyến khoản (DN) Z 844831 0011000508003 LUONG THI BICH NGOC 0011000284000 BAOVIETBANK 500,000 CHUYEN TIEN 1 1488550_N28.07/2021 M pr<br>pr<br>1488550_N28.07/2021 M pr<br>0011000508003 LUONG THI BICH NGOC 0011000284000 BAOVIETBANK 500,000 CHUYEN KHOAN 2 1488550_N28.07/2021 M pr<br>0011000508003 LUONG THI BICH NGOC 0011000284000 BAOVIETBANK 500,000 CHUYEN KHOAN 2 1488550_N28.07/2021 M pr<br>0011000508003 LUONG THI BICH NGOC 0011000284000 BAOVIETBANK 500,000 CHUYEN KHOAN 2 1488550_N28.07/2021 M pr<br>0011000508003 LUONG THI BICH NGOC 0011000284000 BAOVIETBANK 500,000 CHUYEN KHOAN 2 1488550_N28.07/2021 M pr<br>0011000508003 LUONG THI BICH NGOC 0011000284000 BAOVIETBANK 500,000 CHUYEN KHOAN 2 1488550_N28.07/2021 M pr<br>0011000508003 LUONG THI BICH NGOC 0011000284000 BAOVIETBANK 500,000 CHUYEN KHOAN 2 1488550_N28.07/2021 M pr<br>0011000508003 LUONG THI BICH NGOC 0011000284000 BAOVIETBANK 500,000 CHUYEN KHOAN 2 1488550_N28.07/2021 M pr<br>0011000508003 LUONG THI BICH NGOC 0011000284000 BAOVIETBANK 500,000 CHUYEN KHOAN 2 1488550_N28.07/2021 M pr<br>0011000508003 LUONG THI BICH NGOC 0011000284000 BAOVIETBANK 500,000 CHUYEN KHOAN 2 1488550_N28.07/2021 M pr<br>0011000508003 LUONG THI BICH NGOC 0011000584000 BAOVIETBANK 500,000 CHUYEN KHOAN 2 1488550_N28.07/2021 M pr<br>0011000508003 LUONG THI BICH NGOC 0011000584000 BAOVIETBANK 500,000 CHUYEN KHOAN 2 1488550_N28.07/2021 M pr<br>0011000508003 LUONG THI BICH NGOC 0011000584000 BAOVIETBANK 500,000 CHUYEN KHOAN 2 1488550_N28.07/2021 M pr<br>0011000508003 LUONG THI BICH NGOC 0011000584000 BAOVIETBANK 500,000 CHUYEN KHOAN 2 1488550_N28.07/2021 M pr<br>0011000508003 LUONG THI BICH NGOC 0011000584000 BAOVIETBANK 500,000 CHUYEN KHOAN 2 1488550_N28.07/2021 M pr<br>0011000508003 LUONG THI BICH NGOC 0011000584000 BAOVIETBANK 500,000 CHUYEN KHOAN 2 1488550_N28.07/2021 M pr<br>0011000508003 LUONG THI BICH NGOC 0011000584000 BAOVIETBANK 500,000 CHUYEN KHOAN 2 1488550_N28.07/2021 M pr<br>0011000508003 LUONG THI BICH NGOC 0011000584000 BAOVIETBANK 500,000 CHUYEN KHOAN 2 1488500_N28.07/200 H pr<br>0011000508000 LUONG THI BICH NGOC 0011000 | Thay đối mật khẩu<br>C <b>huyến khoản</b><br>Duyết lênh        | S          | ố GD   | Số<br>chứng<br>từ | TK nguồn                     | Người thụ hưởng                  | TK thụ hưởng           | NH thụ hưởng | Số tiển | NỘI DUNG                                                     | Người nhập | Ngày<br>nhập | Loại<br>phí | Duyệt |
| Người duyệt theo dồi lệnh<br><b>lướng dẫn sử dụng</b><br>Mẫu excel CK theo lô<br>Hướng dẫn sử dụng                                                                                                    | Lịch sử chuyển khoản (DN)                                      | <b>~</b> 8 | 648531 |                   | 0011000506003                | LUONG THI BICH NGOC              | 0011000284000          | BAOVIETBANK  | 500,000 | CHUYEN TIEN 1                                                | 1488550_1  | 28/07/202    | 1 Miể       | Duyệ  |
| iướng dẫn sử dụng<br>Mẫu excel CK theo lô<br>Hướng dẫn sử dụng                                                                                                    | Người duyệt theo dõi lệnh                                      | 08         | 648532 |                   | 0011000506003                | LUONG THI BICH NGOC              | 0011000284000          | BAOVIETBANK  | 500,000 | CHUYEN KHOAN 2                                               | 1468550_N  | 128/07/202   | 1 Miễn      | Duyệ  |
|                                                                                                    | Had excel on theo to                                           |            |        |                   |                              |                                  |                        |              |         |                                                              |            |              |             |       |

| THÔNG TIN GIAO DICH                                                                                                    |                                                                                                    |        |                |
|----------------------------------------------------------------------------------------------------|----------------------------------------------------------------------------------------------------|--------|----------------|
| Ngày nhập: 28/07/2021<br>Người nhập: 1468550 N                                                                                                    |                                                                                                    |        |                |
| Ngày hiệu lực (ngày ghi nhận trên số phụ): có thể đu                                                                                                    | ược ghi nhận là ngày làm việc kế tiếp của BAOVIET Bank, không trùng với ngày giao dịch.                                                                                                    |        |                |
| Người yêu cầu                                                                                                    |                                                                                                    |        |                |
| Tên tài khoản                                                                                                    | CONG TY TEST SOTP                                                                                                    |        |                |
| Số tài khoản                                                                                                    | 0011000506003                                                                                                    |        |                |
| Số chứng từ                                                                                                    |                                                                                                    |        |                |
| Số giao dịch                                                                                                    | 8648531                                                                                                    |        |                |
| Người thụ hưởng                                                                                                    |                                                                                                    |        |                |
| Tên chủ tài khoản                                                                                                    | LUONG THI BICH NGOC                                                                                                    |        |                |
| Số tài khoản                                                                                                    | 0011000284000                                                                                                    |        |                |
| Tại ngân hàng                                                                                                    | BAOVIETBANK                                                                                                    |        |                |
| Số tiền chuyển                                                                                                    | 500,000 VND                                                                                                    |        |                |
| Số tiên chuyển bằng chữ                                                                                                    | Năm trăm nghìn đông.                                                                                                    |        |                |
| Nội dung                                                                                                    | chuyen tien 1                                                                                                    |        |                |
| Tổng phí                                                                                                    | 00 VND                                                                                                    |        |                |
| Loại phí                                                                                                    | Miễn phí                                                                                                    |        |                |
|                                                                                                    | Xác thực bằng eToken (QR Code)                                                                                                    |        |                |
| Chọn cách xác thực                                                                                                    | Xác thực bằng eToken (Mobile Push)                                                                                                    |        |                |
|                                                                                                    |                                                                                                    |        |                |
| Thông tin xác thực                                                                                                    |                                                                                                    |        |                |
|                                                                                                    |                                                                                                    |        |                |
|                                                                                                    |                                                                                                    |        |                |
|                                                                                                    | Duyệt Tră lại                                                                                                    |        |                |
|                                                                                                    |                                                                                                    |        | Đóng lai 📇 Bả  |
|                                                                                                    |                                                                                                    |        |                |
|                                                                                                    |                                                                                                    |        |                |
| A Not secure   10.33.6.62:8584/enterprise/Author                                                                                                    | orDetail.aspx?BATCH_ID=931175&TRANS_ID=8648531                                                                                                    |        | G 3            |
| Not secure   10.33.6.62:8584/enterprise/Author<br>THÔNG TIN GIAO DICH                                                                                                    | rDetail.aspx?BATCH_ID=931175&TRANS_ID=8648531                                                                                                    |        | ©g             |
| Not secure   10.33.6.62:8584/enterprise/Author<br>THÔNG TIN GIAO DỊCH<br>Ngày nhập: 28/07/2021                                                                                                    | rDetail.aspx?BATCH_ID=931175&TRANS_ID=8648531                                                                                                    |        | هو<br>ا        |
| Not secure 10.33.6.62:8584/enterprise/Authorn Characterity Contemporation Characterity Contemporation Characterity Contemporation Characterity Contemporation Characterity Contemporation Characterity Contemporation Characterity Characterity Charact | rDetail.aspx?BATCH_ID=931175&TRANS_ID=8648531                                                                                                    |        | Q.             |
| ▲ Not secure   10.33.6.62:8584/enterprise/Autho<br>THÓRG TIN GLAO DICH<br>Ngày nhậo: 28/07/2021<br>Người nhậo: 1468550_N<br>Ngày hiệu lực (ngày ghi nhận trên số phụ): có thể đ<br>Người Niệu Của                                                                                                    | rDetail.aspx?BATCH_ID=931175&TRANS_ID=8648531                                                                                                    |        | ©_             |
| Not secure   10.33.6.62:8584/enterprise/Author<br>THÓNG TIN GLO DICH<br>Ngàn nhậo: 28/07/2021<br>Người nhậo: 1468550_N<br>Người nhậo: 1468550_N<br>Người yêu cầu<br>Tha tài khoản                                                                                                    | rDetail.aspx?BATCH_ID=931175&TRANS_ID=8648531<br>XÁC THỰC GIAO DỊCH<br>Mã QR                                                                                                    | _      | a₂             |
| Not secure   10.33.6.62:8564/enterprise/Author<br>THÓNG TIN GLO DICH<br>Ngày nhập: 28/07/2021<br>Ngày hiệp: 146850_11<br>Ngày hiệu lực (ngày ghi nhận trên số phụ): có thể đ<br>Người yêu cầu<br>Tên tải khoản<br>Sẽ tài khoản                                                                                                    | Indetail.aspx?BATCH_ID=931175&TRANS_ID=8648531                                                                                                    | _      | ©              |
| Not secure   10.33.6.62:8564/enterprise/Author<br>THÓNG TIN GIAO DICH<br>Ngày nhập: 28/07/2021<br>Người nhập: 148850_N<br>Ngày hiệu lực (ngày ghi nhận trên số phụ): có thể đ<br>Người yêu củu<br>Tên tải khoản<br>Sẽ tải khoản                                                                                                    | A CR                                                                                                    |        | ©              |
| Not secure   10.33.6.62:8584/enterprise/Autho     THÓRG TIN GLAO DICH     Ngày nhập: 28/07/2021     Người nhập: 148850_N     Ngày hiệu lực (ngày ghi nhận trên số phụ): có thể đ     Người yêu cầu     Tên tải khoản     Sẽ tài khoản     Sẽ tài khoản                                                                                                    | A GR                                                                                                    |        |                |
| Not secure   10.33.6.62:0584/enterprise/Autho     Thiðos TIN GIAO DICH     Ngày nhập: 28/07/2021     Ngày nhập: 1468550_N     Ngày hiệu lực (ngày ghi nhận trên số phụ): có thể đ     Người yêu cầu     Tên tải khoản     Sẽ tải khoản     Sẽ chứng từ     Sẽ gia dịch                                                                                                    | A Cetail.aspx?BATCH_ID=931175&TRANS_ID=8648531                                                                                                    |        | α <sub>2</sub> |
| Not secure   10.33.6.62:0584/enterprise/Autho     Hôyn thập: 28/07/2021     Ngày hiệu lực (ngày ghi nhận trên số phụ): có thể ở     Ngày hiệu lực (ngày ghi nhận trên số phụ): có thể ở     Người yêu cầu     Tên tải khoản     Sẽ tài khoản     Sẽ chứng từ     Sẽ giaô dịch     Người thụ hưởng                                                                                                    | A CE CALLER SECTION OF CONTRACT OF CONTRACT OF CONTRAC |        |                |
| Not secure   10.33.6.62:8584/enterprise/Author<br>Thống TIN GLA DIG1<br>Ngàn nhậo: 1468550_N<br>Người nhập: 1468550_N<br>Người hiệu lực (ngày ghi nhận trên số phy): có thể đ<br>Người yêu cầu<br>Tên tài khoản<br>Sẽ tài khoản<br>Sẽ dịao dịch<br>Người thu hưởng<br>Tên chủ tài khoản                                                                                                    | A CETAILaspx?BATCH_ID=931175&TRANS_ID=8648531                                                                                                    |        |                |
| Not secure   10.33.6.62:8584/enterprise/Author<br>Thống TIN GLO DIGH<br>Ngàn nhậ: 1468550_N<br>Người nhậ: 1468550_N<br>Người Niệu lực (ngày ghi nhận trên số phụ): có thể đ<br>Người yêu cầu<br>Tên tải Khoản<br>Sẽ tải khoản<br>Sẽ tải khoản<br>Sẽ tải khoản                                                                                                    | A CHAILaspx?BATCH_ID=931175&TRANS_ID=8648531                                                                                                    |        |                |
| Not secure   10.33.6.62:8584/enterprise/Author<br>Thông TIN GLO DICH<br>Ngày nhập: 1488550_N<br>Người nhập: 1488550_N<br>Người Niệu lực (ngày ghi nhận trên số phy): có thể đ<br>Người yêu cầu<br>Tên tài khoản<br>Số tài khoản<br>Số tài khoản<br>Số tài khoản<br>Tên chủ tài khoản<br>Số tài khoản                                                                                                    | ATCH_ID=931175&TRANS_ID=8648531                                                                                                    | Hũy bỏ |                |
| Not secure   10.33.6.62:8584/enterprise/Autho     THÓNG TIN GLAO DICH     Ngày nhập: 28(07/2021     Người nhập: 1468550_N     Người nhập: 28(0550_N     Người yiếu cầu     Tên tài khoản     Số tài khoản     Số tài chuyến                                                                                                    | ATCH_ID=931175&TRANS_ID=8648531           XÁC THỰC GIAO DỊCH           Mã QR           Mã QR sẽ hết han trong 117 giãy                                                                                                    | Hủy bỏ |                |
| Not secure   10.33.6.62:8584/enterprise/Autho     Thông TIN GLO DICH     Ngày nhập: 28/07/2021     Ngày nhập: 28/0550_11     Ngày nhập: 28/0550_11     Ngày hiệu lực (ngày ghi nhận trên số phụ): có thể đ     Ngày liệu lực (ngày ghi nhận trên số phụ): có thể đ     Ngày liệu lực (ngày ghi nhận trên số thể chi thiết hoặn     Số tài khoản     Số tài khoản     Số tiến chuyển bằng chữ                                                                                                    | Alar view nghin đông.                                                                                                    | Hủy bỏ |                |
| Not secure   10.33.6.62:8584/enterprise/Autho     Thông TIN GLO DICH     Ngày nhập: 28/07/2021     Ngày nhập: 28/05850_N     Ngày hiệu lực (ngày ghi nhận trên số phụ): có thể ở     Ngày hiệu lực (ngày ghi nhận trên số phụ): có thể ở     Ngày hiệu lực (ngày ghi nhận trên số     Số tiến chuyển bảng chữ     Nệi dụng                                                                                                    | vr.Detail.aspx?BATCH_ID=931175&TRANS_ID=8648531         XÁC THỰC GIAO DỊCH         Mã QR         Mã QR         Mã QR sẽ hết han trong 117 giáy         Năm trắm nghỉn đông.         chuyen ten 1                                                                                                    | Hủy bò |                |
| Not secure   10.33.6.62:8584/enterprise/Author<br>Thống TIN GLAO DIG1<br>Ngàn nhận: 24:807/2021<br>Ngàn nhận: 14:8550_N<br>Ngàn hiệu lực (ngày ghi nhận trên số phụ): có thể đ<br>Ngàn hiệu lực (ngày ghi nhận trên số phụ): có thể đ<br>Ngàn hiệu lực (ngày ghi nhận trên số phụ): có thể đ<br>Ngàn hiệu lực (ngày ghi nhận trên số phụ): có thể đ<br>Ngàn trên số thể chuẩn<br>Số tải khoản<br>Số tải khoản<br>Số tải khoản<br>Số tải khoản<br>Số tải chuyển<br>Số tiên chuyển<br>Số tiên chuyển<br>Số tiên chuyển<br>Số tiên chuyển                                                                                                    | AGC THỰC GIAO DỊCH         Mã QR         Mã QR sẽ hết han trong 117 giảy         Năm trăm raphin đông,         chuyen tien 1         Độ VIND                                                                                                    | Нйу Бо |                |
| Not secure   10.33.6.62:8584/enterprise/Author<br>Thống TIN GLA DIG1<br>Ngàn nhậo: 1468550_N<br>Ngàn nhậo: 1468550_N<br>Người phiệu lực (ngày ghi nhận trên số phy): có thể đ<br>Người yhiệu lực (ngày ghi nhận trên số phy): có thể đ<br>Người thủ nhận n<br>Sẽ tài khoản<br>Sẽ tài khoản<br>Sẽ tài khoản<br>Tei ngàn hàng<br>Sẽ tiêi nchuyển<br>Sẽ tiên chuyển bằng chữ<br>Nội dụng<br>Tông phí<br>Loại phí                                                                                                    | vr.Detail.aspx?BATCH_ID=931175&TRANS_ID=8648531         XÁC THỰC GIAO DỊCH         Mã QR         Mã QR         Mã QR sẽ hết han trong 117 giảy         Năm trăm nghin đông.         chuyen tien 1         00 VUD         Miề phí                                                                                                    | Hũy bỏ |                |
| Not secure: 10.33.6.62:8584/enterprise/Author<br>Thống TIN GIAO DIG1<br>Ngàn nhậo: 24697/2021<br>Ngàn nhậo: 1468550_N<br>Ngàn hiệu lực (ngày ghi nhận trên số phụ): có thể đ<br>Người yêu cầu<br>Tên tài khoản<br>Sẽ tài khoản<br>Sẽ tài khoản<br>Tên chủ tài khoản<br>Sẽ tài khoản<br>Sẽ tài khoản<br>Sẽ tài khoản<br>Sẽ tài khoản<br>Sẽ tài khoản<br>Sẽ tài khoản<br>Sẽ tài khoản<br>Sẽ tài khoản<br>Sẽ tài khoản<br>Sẽ tài khoản<br>Sẽ tài khoản<br>Sẽ tài khoản<br>Tei ngàn hàng<br>Sẽ tiên chuyển bằng chữ<br>Nệi dụng<br>Tổng phí<br>Loại phí<br>Chong cách trấc thước                                                                                                    | xác thực Giao Dịch         Mã QR         Mã QR sẽ hết han trong 117 giáy         Năm trấm nghỉn đông.         chuyen tien 1         00 VHD         Miề n phi         "Xác thực bảng eToken (QR Code)                                                                                                    | Hũy bỏ |                |
| Not secure   10.33.6.62:8584/enterprise/Author<br>Thông TIN GLAO DIG1<br>Ngàn nhận: 1468550_N<br>Người nhận: 1468550_N<br>Người yiêu cầu<br>Tên tải Khoản<br>Sẽ tài khoản<br>Sẽ tài khoản<br>Tên chủ tài khoản<br>Tên chủ tài khoản<br>Tên chuyển<br>Sẽ tiền chuyển<br>Sẽ tiền<br>Sẽ tiền<br>Sẽ tiền chuyển<br>Sẽ tiền<br>Sẽ tiền<br>Sẽ tiền chuyển<br>Sẽ tiền<br>Sẽ tiền<br>Sẽ tiền<br>Sẽ tiền<br>Sẽ tiền<br>Sẽ tiền<br>Sẽ tiền<br>Sẽ tiền<br>Sẽ tiền<br>Sẽ tiền<br>Sẽ tiền<br>Sẽ tiền<br>Sẽ tiền<br>Sẽ tiền                                                                                                    | xác thực GIAO Dịch         Mã QR         Mã QR         Mã QR sẽ hết hạn trong 117 giáy         Mã Wã m trấm nghỉn đông.         chuyen tien 1         00 VHO         Miền phi         Wắc thực bảng eToken (QR Code)         Xác thực bảng eToken (Mobile Push)                                                                                                    | Höybö  |                |
| Not secure   10.33.6.62:8584/enterprise/Author<br>Thông TIN GLAO DIG1<br>Naya nhận: 21488550_N<br>Naya'h Hiệu lực (ngày ghi nhận trên số phụ): có thể đ<br>Người yêu cầu<br>Tên tải khoản<br>Sẽ tài khoản<br>Sẽ tài khoản<br>Tên chủ tài khoản<br>Tên chủ tài khoản<br>Tên chuyến<br>Sẽ tiền chuyến<br>Sẽ tiền<br>Sẽ tiền chuyến<br>Sẽ tiền chuyến<br>Sẽ tiền<br>Sẽ tiền chuyến<br>Sẽ tiền<br>Sẽ tiền chuyến<br>Sẽ tiền<br>Sẽ tiền chuyến<br>Sẽ tiền<br>Sẽ tiền chuyến<br>Sẽ tiền<br>Sẽ tiền<br>Sẽ tiền<br>Sẽ tiền<br>Sẽ tiền<br>Sẽ tiền<br>Sẽ tiền<br>Sẽ tiền<br>Sẽ tiền<br>Sẽ tiền<br>Sẽ tiền<br>Sẽ tiền<br>Sẽ tiền<br>Sẽ tiền<br>Sẽ tiền<br>Sẽ tiền<br>Sẽ tiền                                                                                                    | xác thực Giao Dịch         Mà QR         Mà QR sẽ hết hạn trong 117 giảy         Mà QR sẽ hết hạn trong 117 giảy         Năm trầm nghỉn đồng.         chuyen tien 1         00 VHO         Miền phi         Năc thực bằng eToken (Mobile Push)                                                                                                    | Höybö  |                |
| Not secure   10.33.6.62:8584/enterprise/Author     Thông TIN GLAO DICH     Ngày nhận: 2:468550_N     Người nhận: 1:468550_N     Người Nhận tức (ngày ghi nhận trên số phy): có thể đ     Người yêu cầu     Tên tài khoản     Số tài khoản     Số tài chuyến     Số tiền chuyến     Số tiền chuyế | xác thực Giao Dịch         Mã QR         Mã QR sẽ hết hạn trong 117 giảy         Mã QR sẽ hết hạn trong 117 giảy         Năm trêm nghỉn động.         chuyen tien 1         00 VND         Miến phi         Năm trêm nghĩn gönken (QR Code)         Xác thực bằng eToken (Mobile Push)                                                                                                    | Haybö  |                |
| Not secure   10.33.6.62:8584/enterprise/Author     Thông TIN GLO DICH     Ngày nhập: 1488550_N     Nguời nhập: 1488550_N     Nguời Nhập: 1488550_N     Nguời Nhập thức (ngày ghi nhận trên số phụ): có thể đ     Nguời Nyều cầu     Tên tài khoản     Số tài khoản     Số tài khoản     Số tài khoản     Số tài khoản     Số tài khoản     Số tài khoản     Số tài chuyển     Số tài chuyển     Số tiến chuyển     Số tiến chuyển     Số t | xÁC THỰC GIAO DỊCH         Mã QR         Mã QR         Mã QR sẽ hết hạn trong 117 giây         Năm trêm nghỉn động.         chuyen tien 1         Dũ VID         Miền phí         ® Xác thực bằng eToken (QR Code)         Xác thực bằng eToken (Mobile Push)                                                                                                    | Hây bố |                |
| Not secure   10.33.6.62:8584/enterprise/Author     Thông TTA GLO DICH     Ngày nhập: 28(07/2021     Ngày nhập: 28(07/2021     Ngày nhập: 28(0550_N)     Ngày nhập: 28(0550_N)     Ngày nhập: 28(0550_N)     Người thự hiệu lực (ngày ghi nhận trên số phụ): có thể đ     Người thự hưởng     Tên tài khoản     Số tài khoản     Số tài khoản     Số tài khoản     Số tài khoản     Số tài chuyến     Số tiên chuyến bằng chữ     Nội dụng     Tổng phí     Loại phí     Chọn cách xác thực     Thông tin xác thực                                                                                                    | xác thực Giao Dịch         Mã QR         Mã QR sẽ hết hạn trong 117 giảy         Mã QR sẽ hết hạn trong 117 giảy         Mã QR sẽ hết hạn trong 117 giảy         Mã Chuyen tien 1         00 VHO         Miền phi         «Xác thực bằng eToken (Mobile Push)                                                                                                    | Hủy bỏ |                |
| Not secure   10.33.6.62:8584/enterprise/Author<br>Thông TTN GLAO DICI<br>Ngàn nhận: 24:807/2021<br>Ngàn nhận: 14:8550_N<br>Ngàn hiệu lực (ngàn ghi nhận trên số phụ): có thể đ<br>Người thiệu lực (ngàn ghi nhận trên số phụ): có thể đ<br>Người thu huống<br>Sẽ tài khoản<br>Sẽ tài khoản<br>Sẽ tài khoản<br>Sẽ tài khoản<br>Sẽ tài khoản<br>Sẽ tài khoản<br>Sẽ tài khoản<br>Sẽ tài khoản<br>Sẽ tài khoản<br>Sẽ tài khoản<br>Sẽ tài khoản<br>Sẽ tài khoản<br>Sẽ tài khoản<br>Sẽ tài khoản<br>Sẽ tài khoản<br>Tại ngàn hàng<br>Sẽ tiên chuyến<br>Sẽ tiên chuyến<br>Sẽ tiên chuyến<br>Sẽ tiên chuyến<br>Sẽ tiên chuyến<br>Sẽ tiên chuyến<br>Sẽ tiên chuyến<br>Sẽ tiên chuyến<br>Sẽ tiên chuyến<br>Sẽ tiên chuyến<br>Sẽ tiên chuyến<br>Sẽ tiên chuyến<br>Sẽ tiên chuyến<br>Sẽ tiên chuyến<br>Sẽ tiên chuyến<br>Sẽ tiến chuyến<br>Sẽ tiên chuyến<br>Sẽ tiến chuyến<br>Sẽ tiến chuyến<br>Sế t                                                                                                    | xác thực Giao Dịch         Mà QR         Mà QR sẽ hết hạn trong 117 giảy         Mà QR sẽ hết hạn trong 117 giảy         Năm trêm nghỉn động.         chuyen tien 1         Đũ VIND         Miế phí         «Xác thực bằng eToken (QR Code)         Xác thực bằng eToken (Mobile Push)                                                                                                    | Ніу ю  |                |
| Not secure   10.33.6.62:8584/enterprise/Author<br>Thống TIN GIAO DICI<br>Ngày nhậo: 14:8580_N<br>Người nhậo: 14:8580_N<br>Người nhậo: 14:8580_N<br>Người nhậo tước ngày ghi nhận trên số phụ): có thể đ<br>Người yhi cấu<br>Sẽ tài khoản<br>Sẽ tài khoản<br>Sẽ tài khoản<br>Sẽ tài khoản<br>Sẽ tài khoản<br>Sẽ tài khoản<br>Sẽ tài khoản<br>Sẽ tài khoản<br>Sẽ tài khoản<br>Sẽ tài khoản<br>Sẽ tài khoản<br>Sẽ tài khoản<br>Sẽ tài khoản<br>Sẽ tài khoản<br>Sẽ tài khoản<br>Tái ngàn hàng<br>Sẽ tài chuyển<br>Sẽ tài chuyển                                                                                                    | xác thực Giao Dịch         Mà QR         Mà QR sẽ hết hạn trong 117 giảy         Năn trần nghỉn đông.         chuyen tien 1         00 VND         Miền phí         *Xác thực bằng eToken (QR Code)         Xác thực bằng eToken (Mobile Push)                                                                                                    | Hùy bò | Ger            |

**Bước 7** (User vai trò duyệt lệnh): đăng nhập BVB eToken. chọn QR code và hướng camera của thiết bị di động vào Mã QR hiển thị trên màn hình BAOVIET i-Banking. Sau khi xác thực thành công, màn hình chuyển tiền trên BAOVIET i-Banking hiển thị thông báo lệnh chuyển khoản đã được duyệt.

-

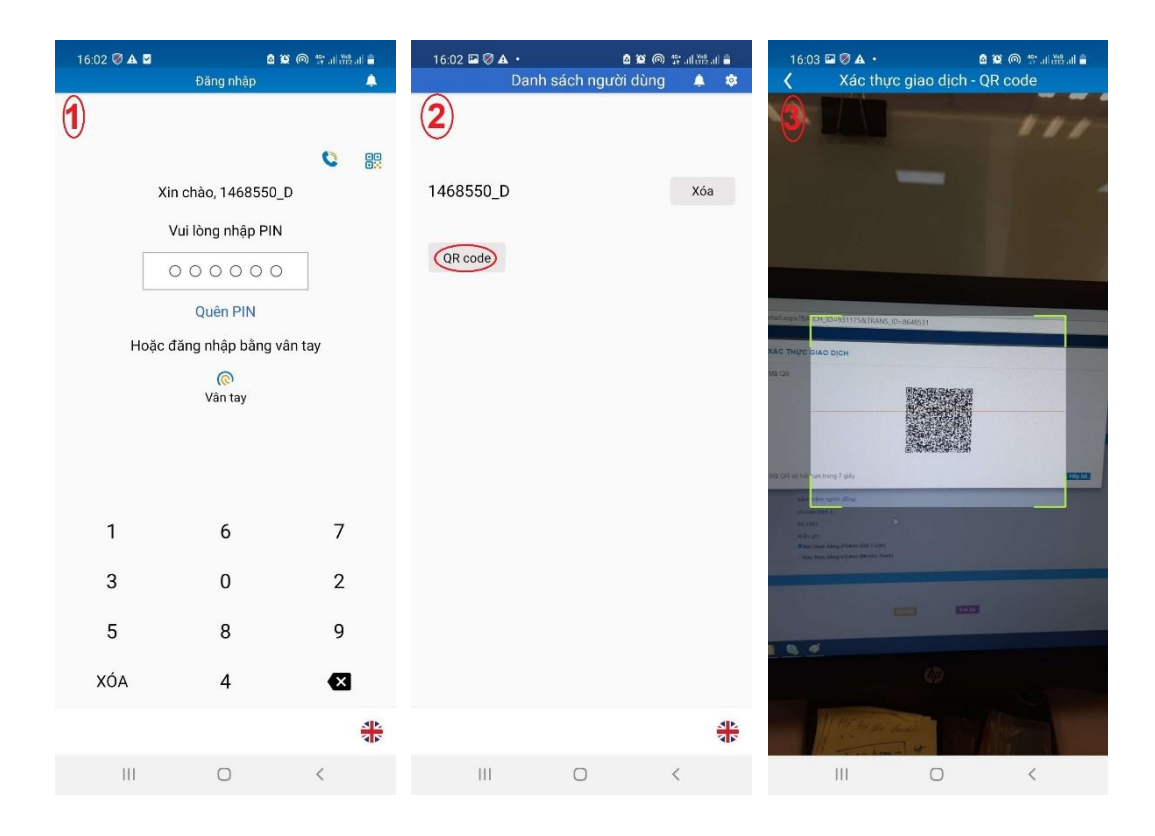

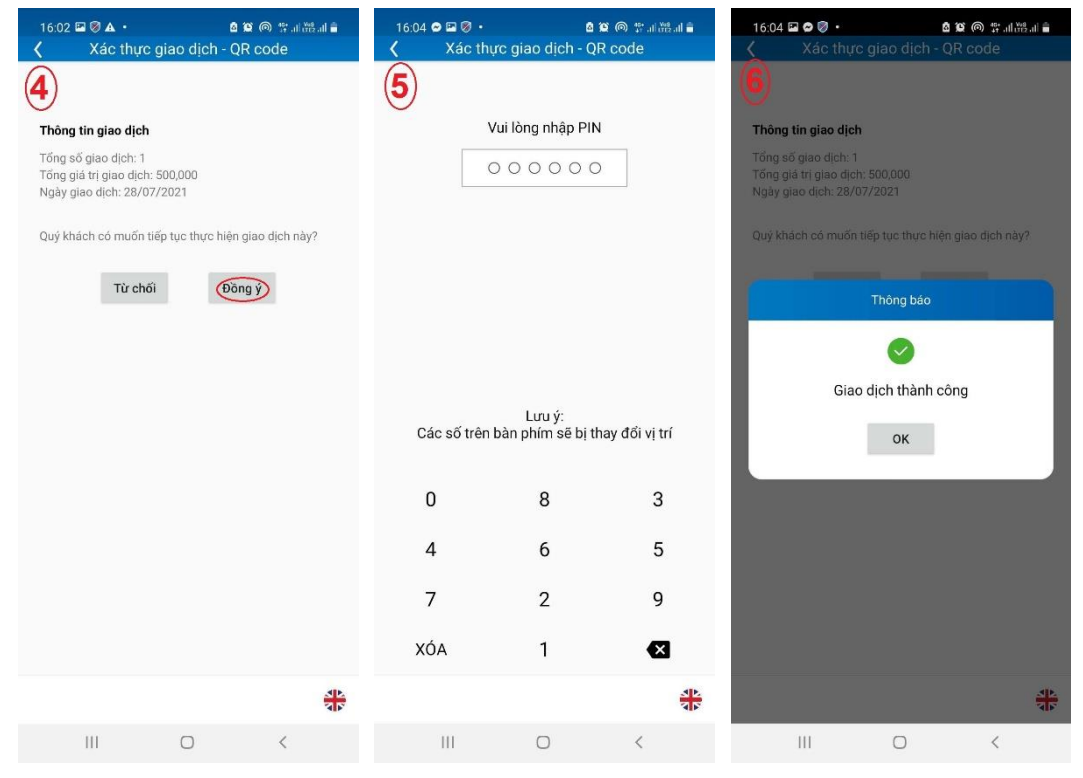

| 16:04 🖾 😁 🎚 | ۶.           | 8 19 @ #  | जा रेंछ जा | â    |
|-------------|--------------|-----------|------------|------|
|             | Danh sách ng | urời dùng | 4          | ٢    |
| 7           |              |           |            |      |
| 1468550_[   | D            |           | Xóa        |      |
| QR code     |              |           |            |      |
|             |              |           |            |      |
|             |              |           |            |      |
|             |              |           |            |      |
|             |              |           |            |      |
|             |              |           |            |      |
|             |              |           |            |      |
|             |              |           |            | 4 F. |
| III         | 0            | <         |            |      |

#### THÔNG TIN GIAO DỊCH Ngày nhập: 28/07/2021 Người nhập: 1468550\_N Ngày hiệu lực (ngày ghi nhận trên số phụ): có thể được ghi nhận là ngày làm việc kẽ tiếp của BAOVIET Bank, không trùng với ngày giao dịch. Người yêu cầu Tên tài khoản CONG TY TEST SOTP Số tài khoản 0011000506003 Số chứng từ Số giao dịch Người thụ hướng 8648531 Tên chủ tài khoản LUONG THI BICH NGOC Số tài khoản 0011000284000 Tại ngân hàng BAOVIETBANK Số tiên chuyển 500,000 VND Số tiên chuyến bằng chữ Năm trăm nghỉn đông. Nội dung chuyen tien 1 Tổng phí 00 VND Loại phí Miễn phí Xác thực bằng eToken (QR Code) Chọn cách xác thực Xác thực bằng eToken (Mobile Push) Thông tin xác thực

Lệnh chuyến khoản đã được phê duyệt và gửi tới BAOVIET Bank. Xem trạng thái giao dịch tại mục Lịch sử chuyến khoản

Đông lại 붬 Bả

# **4. Chuyển tiền trên BAOVIET i-Banking và xác thực bằng eToken – Mobile Push** (bỏ qua Bước 4, Bước 5 nếu không có user vai trò kiểm soát lệnh chuyển tiền)

- **Bước 1** (User vai trò nhập lệnh): đăng nhập BAOVIET i-Banking. Tại màn hình chuyển tiền, nhập đầy đủ thông tin chuyển tiền, Nhấn Chuyển khoản

| BAOVIET 📀 Bank<br>Ngàn hàng bảo việt            | Tải app tại Do Google Play | Available on the App Store | 1900 55 (                                                                | 88 48 🧭 🔍 EN                                   | ) |
|-------------------------------------------------|----------------------------|----------------------------|--------------------------------------------------------------------------|------------------------------------------------|---|
| <image/> <image/>                               |                            |                            | BAOVIET i-<br>1468550_N<br><br>Pasaxa<br>> Quên mật kh<br>> Hướng dẫn ci | Banking<br>P qs qx a<br>DANG NHAP<br>Sáu<br>áu |   |
| ک<br>Thẻ tín dụng Bảo hiếm                      | Chuyến tiến                | Vay mua nhà                | Vay mua xe                                                               | (S)<br>Vay kinh doanh                          | • |
| O Bản quyển thuộc về BAOVIET Bank 2020 Swift co | de:: BVBVVIVVX             | f 🖸                        | Điều kho                                                                 | ăn sử dụng   An toàn bảo mậ                    |   |

| Giấy báo có                                   | THÔNG TIN CHUYẾN KHOẢN          |                                                                                |  |  |  |  |  |
|-----------------------------------------------|---------------------------------|--------------------------------------------------------------------------------|--|--|--|--|--|
| Giấy báo nợ                                   | Ngày giao dịch: 28/07/2021      |                                                                                |  |  |  |  |  |
| Quán lý thông tin cá nhân                     | Người yêu cầu                   |                                                                                |  |  |  |  |  |
| Thay đối mật khấu                             | Số tài khoản                    | [0011000506003                                                                 |  |  |  |  |  |
| Chuyển khoản                                  | Số dư                           | 19,895,870,000                                                                 |  |  |  |  |  |
| Nhập lệnh                                     | Số tiên có thể chuyển khoản     | 19,378,196,000                                                                 |  |  |  |  |  |
| Nhạp lệnh theo lo<br>Naười nhập theo dãi lânh | Han mức thấu chi                | 00                                                                             |  |  |  |  |  |
| Lich sử chuyển khoản (DN)                     | Han mức còn lai trong ngày:     | 3.000.000                                                                      |  |  |  |  |  |
| Quản lý người thụ hưởng                       | Người thu hướng                 |                                                                                |  |  |  |  |  |
| Hướng dẫn sử dụng                             | Tùy chọn chuyển                 | Tài khoản khác tại BAOVIET BANK 🗸                                              |  |  |  |  |  |
| Mẫu excel CK theo lô                          | Chon người thu hướng            | [Nhập tay]                                                                     |  |  |  |  |  |
| Hướng dẫn sử dụng                             | Số tài khoản                    | 0011000284000                                                                  |  |  |  |  |  |
|                                               | Naười thu hưởng                 | LUONG THI BICH NGOC                                                            |  |  |  |  |  |
|                                               | Tai ngân hàng                   | BAOVIET Bank                                                                   |  |  |  |  |  |
|                                               | Lưu người thụ hướng             | C Có 🖲 Không                                                                   |  |  |  |  |  |
|                                               |                                 |                                                                                |  |  |  |  |  |
|                                               | Thực hiện chuyển khoản          |                                                                                |  |  |  |  |  |
|                                               | Số tiên chuyển                  | 500,000 VND (Số tiên tồi thiểu 50.000)                                         |  |  |  |  |  |
|                                               | Số tiên bằng chữ                | Năm trăm nghìn đồng.                                                           |  |  |  |  |  |
|                                               | Loại phí                        | Miễn phí                                                                       |  |  |  |  |  |
|                                               | Số chứng từ                     |                                                                                |  |  |  |  |  |
|                                               | Nội dung                        | chuven tien 1                                                                  |  |  |  |  |  |
|                                               |                                 | (Nhập nội dung không có dầu, tồi đa 100 ký tự.)                                |  |  |  |  |  |
|                                               | Lưu ý: Các lệnh chuyển khoản ra | ngoài hệ thống BAOVIET BANK sau 15h sẽ được xử lý vào ngày làm việc tiếp theo. |  |  |  |  |  |
|                                               |                                 | Chuyến khoản                                                                   |  |  |  |  |  |

- **Bước 2** (User vai trò nhập lệnh): Tại màn hình Xác nhận Chuyển khoản, chọn cách xác thực bằng eToken (Mobile Push). Nhấn Tiếp tục

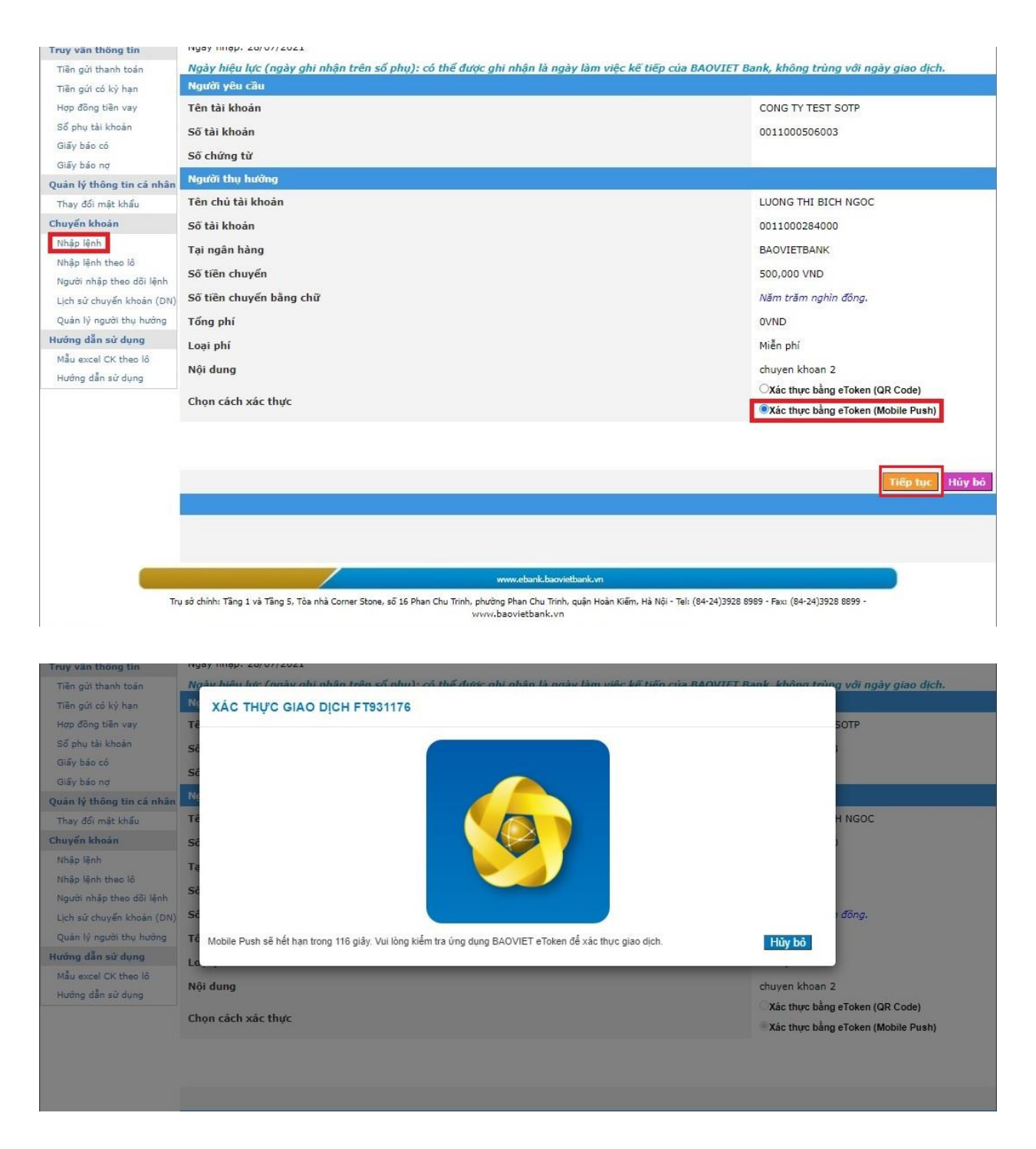

Bước 3 (User vai trò nhập lệnh): Đăng nhập BVB eToken và xác thực. Sau khi xác thực thành công, màn hình chuyển tiền trên BAOVIET i-Banking hiển thị thông báo lệnh chuyển khoản đã được tạo lập.

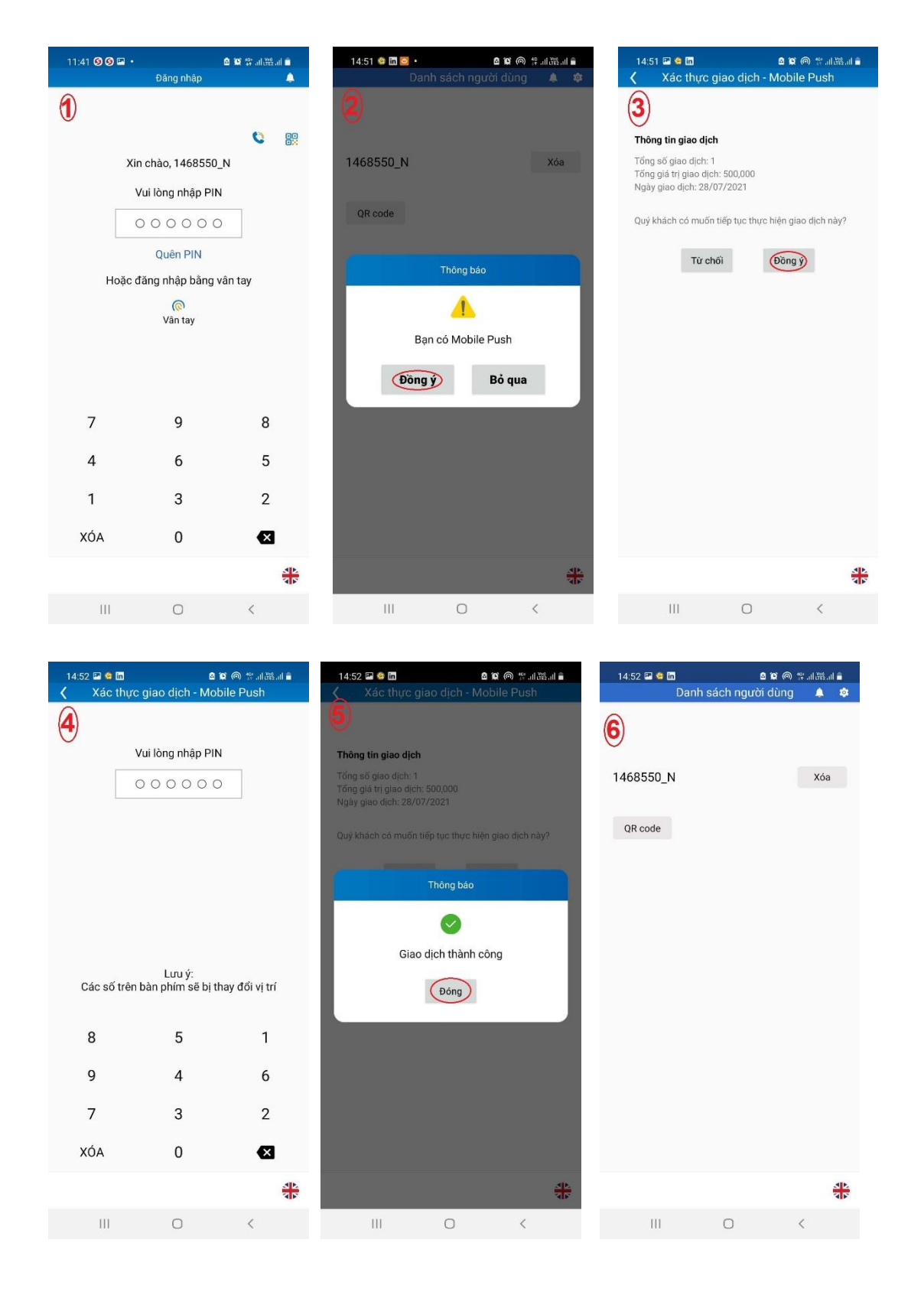

| Truy vấn thông tin        | Ngay nnạp: 28/07/2021                                                |                                                                                          |
|---------------------------|----------------------------------------------------------------------|------------------------------------------------------------------------------------------|
| Tiền gửi thanh toán       | Ngày hiệu lực (ngày ghi nhận trên số phụ): có thể được ghi nhận là r | ngày làm việc kế tiếp của BAOVIET Bank, không trùng với ngày giao dịch.                  |
| Tiền gửi có kỳ hạn        | lgười yêu cầu                                                        |                                                                                          |
| Hợp đồng tiền va          | Tun tài khoán                                                        | CONG TY TEST SOTP                                                                        |
| Sổ phụ tài khoán          | Se tài khoản                                                         | 0011000506003                                                                            |
| Giấy báo có               | tố chứng từ                                                          |                                                                                          |
| Giấy báo nợ               | o chung tu                                                           |                                                                                          |
| Quản lý thông tin cá nhân | Người thụ hưởng                                                      |                                                                                          |
| Thay đổi mật khẩu         | Tên chủ tài khoản                                                    | LUONG THI BICH NGOC                                                                      |
| Chuyến khoản              | Số tài khoản                                                         | 0011000284000                                                                            |
| Nhập lệnh                 | Tại ngân hàng                                                        | BAOVIETBANK                                                                              |
| Nhập lệnh theo lô         | Số tiên chuyển                                                       | 500.000 VND                                                                              |
| Người nhập theo dõi lệnh  | So tier chuyen                                                       | 500,000 VND                                                                              |
| Lịch sử chuyển khoản (DN) | Sö tiên chuyên bảng chữ                                              | Năm trăm nghin đồng.                                                                     |
| Quản lý người thụ hướng   | Tống phí                                                             | OVND                                                                                     |
| Hướng dẫn sử dụng         | Loại phí                                                             | Miễn phí                                                                                 |
| Mẫu excel CK theo lô      | Nôi dung                                                             | chuven khoan 2                                                                           |
| Hướng dân sử dụng         |                                                                      | Xác thực bằng eToken (QR Code)                                                           |
|                           | Chọn cách xác thực                                                   | Xác thực bằng eToken (Mobile Push)                                                       |
|                           |                                                                      |                                                                                          |
|                           |                                                                      |                                                                                          |
|                           |                                                                      |                                                                                          |
|                           |                                                                      |                                                                                          |
|                           |                                                                      |                                                                                          |
|                           |                                                                      | Lệnh chuyển khoản đã được tạo lập và gửi tới                                             |
|                           |                                                                      | cấp phê duyệt cao hơn. Xem trạng thái giao<br>định tại mục Naười phân theo đãi lânh boặn |
|                           |                                                                      | mục Lịch sử chuyển khoản                                                                 |
|                           |                                                                      | In biên lai                                                                              |

Bước 4 (User vai trò kiểm soát lệnh): đăng nhập BAOVIET i-Banking. Tại màn hình kiểm soát, chọn \_ lệnh cần kiểm soát và nhấn Duyệt. Chọn cách xác thực bằng eToken (Mobile Push). I

| <b>Truy vấn thông tin</b><br>Tiền gửi thanh toán<br>Tiền gửi có kỳ han<br>Hợp đồng tiền vay |              |                   | Từ ng<br>Loại lệ<br>Số lô GD/Số C<br>Người nh | ày:<br>nh: Duyệt lệnh đơn<br>3D:<br>ập: |                                      |                            | т                 | Đến ngày<br>ùy chọn chuyển<br>Số chứng từ : | Tất cả              | <b>~</b>   |              |                      |
|---------------------------------------------------------------------------------------------|--------------|-------------------|-----------------------------------------------|-----------------------------------------|--------------------------------------|----------------------------|-------------------|---------------------------------------------|---------------------|------------|--------------|----------------------|
| Quản lý thông tin cá nhân                                                                   |              |                   |                                               | DANH SÁCH CH                            | -<br>HỜ KIẾM SOÁT - LI               | ÊNH ĐƠN Từ                 | n kiếm            |                                             |                     |            |              | Duyệt                |
| Thay doi mạt khau<br>Chuyển khoản<br>Kiểm soát                                              | Số GD        | Số<br>chứng<br>từ | TK nguồn                                      | Người thụ hưởng                         | TK thụ hưởng                         | NH thụ hưởng               | Số tiền           | NỘI DUNG                                    |                     | Người nhập | Ngày<br>nhập | Loại<br>phí Duyệt    |
| Theo dõi lệnh                                                                               | 8648531      |                   | 0011000508003                                 | LUONG THI BICH NGOC                     | 0011000284000                        | BAOVIETBANK                | 500,000           |                                             | CHUYEN TIEN 1       | 1468550_1  | 28/07/202    | 1 <sup>M</sup> Ouyệt |
| Lịch sử chuyến khoản (DN)                                                                   |              |                   |                                               |                                         |                                      |                            |                   |                                             |                     |            |              |                      |
| Hướng dẫn sử dụng                                                                           |              |                   |                                               |                                         |                                      |                            |                   |                                             |                     |            |              |                      |
| Mẫu excel CK theo lô<br>Hướng dẫn sử dụng                                                   |              |                   |                                               |                                         |                                      |                            |                   |                                             |                     |            |              |                      |
|                                                                                             |              |                   |                                               |                                         |                                      |                            |                   |                                             |                     |            |              |                      |
|                                                                                             |              |                   |                                               |                                         |                                      |                            |                   |                                             |                     |            |              |                      |
|                                                                                             |              |                   |                                               |                                         |                                      |                            |                   |                                             |                     |            |              |                      |
|                                                                                             |              |                   |                                               |                                         |                                      |                            |                   |                                             |                     |            |              |                      |
|                                                                                             |              |                   | /                                             |                                         | www.ebank.                           | baovietbank.vn             |                   |                                             |                     |            |              |                      |
| Trụ s                                                                                       | ờ chính: Tần | g 1 và Tầ         | ng 5, Tòa nhà Co                              | orner Stone, số 16 Phan Chu Trin        | h, phường Phan Chu<br>www.baovietban | Trinh, quận Hoàn K<br>k.vn | liếm, Hà Nội - Te | il: (84-24)3928 89                          | 89 - Fax: (84-24)39 | 28 8899 -  |              |                      |

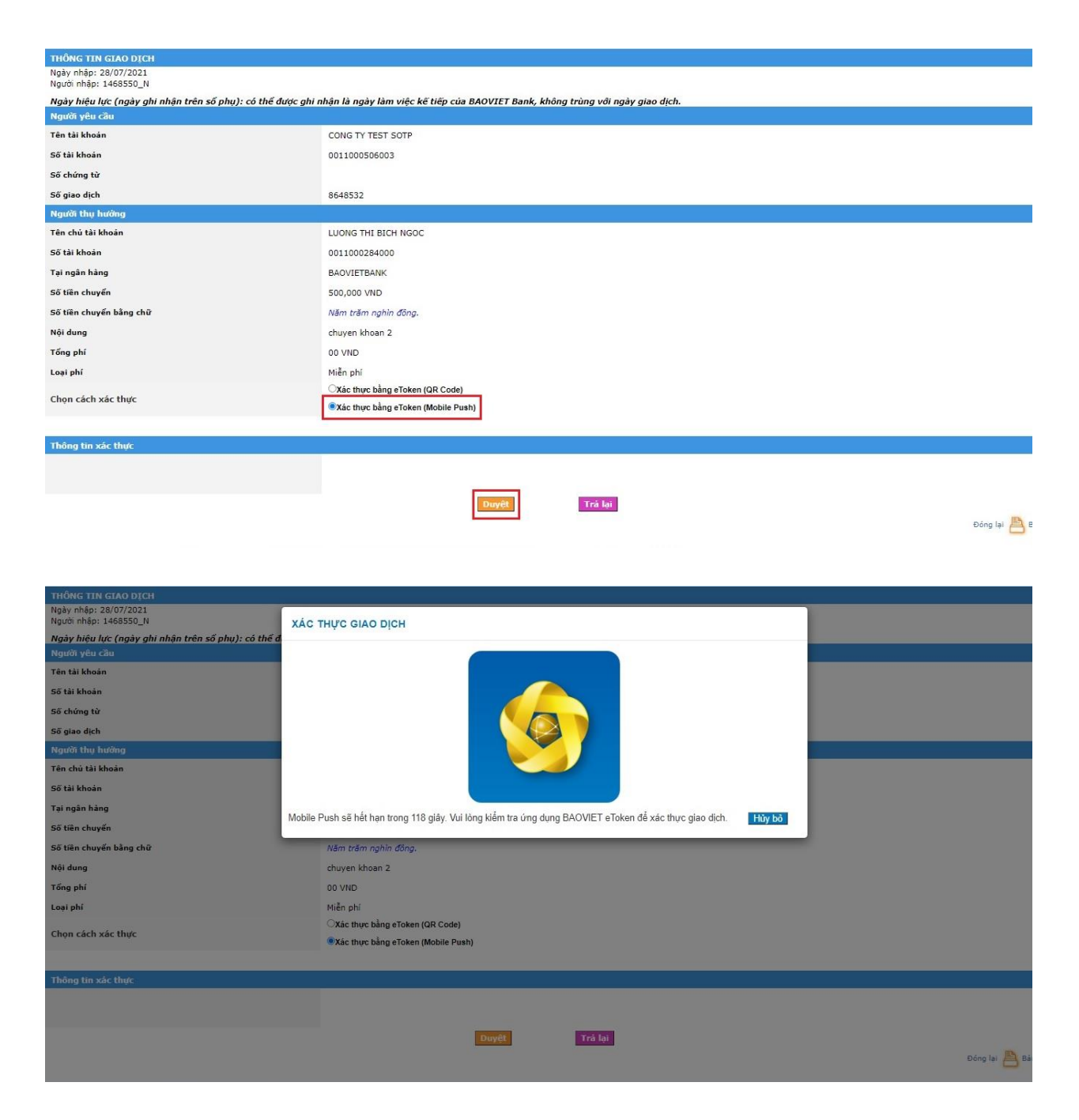

Bước 5 (User vai trò kiểm soát lệnh): đăng nhập BVB eToken và xác thực. Sau khi xác thực thành công, màn hình chuyển tiền trên BAOVIET i-Banking hiển thị thông báo lệnh chuyển khoản đã được kiểm soát.

| 📶 Viettel 🗢 | 14:38                                                                                                    |                          | @ 🚍 | 📶 Viettel 🗢       | 15:11                                                    |     | © 🗖 | 📶 Viettel 🗟                                                            | 14:57                                                                                                    |                               | @ 🗖 |
|-------------|----------------------------------------------------------------------------------------------------|--------------------------|-----|-------------------|----------------------------------------------------------|-----|-----|------------------------------------------------------------------------|----------------------------------------------------------------------------------------------------|-------------------------------|-----|
|             | Đăng nhập                                                                                                   |                          | #   | ~                 | Danh sách người dùng                                     | a 🙎 | \$  | < >                                                                    | Xác thực giao dịch -                                                                                                  | - Mobile Push                 |     |
| но          | Xin chào, 1468550_KS<br>Vui lòng nhập PIN<br>Quên PIN<br>ặc đăng nhập bằng vận tạr<br>20<br>Vân tay/Face ID | C<br>31<br>//FaceID      |     | (2)<br>1468550_KS | Thông bảo<br>A<br>Bạn có Mobile Push!<br>Tiếp tục Bỏ qua |     | Xoá | <b>Q</b> iống từ<br>Tổng số gi<br>Tổng giả t<br>Ngày giao<br>Quý khách | <b>n giao dịch</b><br>liao địch: 1<br>rị giao dịch: 500,000<br>dịch: 28/07/2021<br>n có muốn tiếp tục thực<br>Từ chối | hiện giao dịch này?<br>Đống ỹ |     |
| 9           | 1                                                                                                    | 0                        |     |                   |                                                          |     |     |                                                                        |                                                                                                    |                               |     |
| 5           | 4                                                                                                    | 8                        |     |                   |                                                          |     |     |                                                                        |                                                                                                    |                               |     |
| 6           | 7                                                                                                    | 2                        |     |                   |                                                          |     |     |                                                                        |                                                                                                    |                               |     |
| Xoá         | 3                                                                                                    | $\langle \times \rangle$ | )   |                   |                                                          |     |     |                                                                        |                                                                                                    | 1                             |     |

| atl Viettel 穼 | 14:57                  | ⊙ <mark>—</mark> •       | III Viettel 🔝 | 14:57                          | •                        | II Viettel 穼    | 14:58                |    | •  |
|---------------|------------------------|--------------------------|---------------|--------------------------------|--------------------------|-----------------|----------------------|----|----|
| < Xá          | c thực giao dịch - Mob | ile Push 🛛 🏶             | < Xá          | c thực giao dịch - Mol         | oile Push 🛛 🕀            | $\cap$          | Danh sách người dùng | 4  | \$ |
| 4             | Vui lòng nhập PIN      |                          | (5)           | Vui lòng nhập PIN<br>Thông bảo |                          | 6<br>1468550_KS |                      | X  | oá |
|               | 00000                  | 0                        |               | Giao dịch thành côn            | 1                        | QR code         |                      |    |    |
|               |                        |                          |               | 06                             |                          |                 |                      |    |    |
| 5             | 0                      | 3                        | 0             | 7                              | 4                        |                 |                      |    |    |
| 9             | 6                      | 4                        | 8             | 2                              | 3                        |                 |                      |    |    |
| 7             | 8                      | 2                        | 9             | 6                              | 1                        |                 |                      |    |    |
| Xoá           | 1                      | $\langle \times \rangle$ | Xoá           | 5                              | $\langle \times \rangle$ |                 |                      | Ĵ. |    |

| THÔNG TIN GIAO DỊCH                                                                                                    |                                    |  |  |  |  |  |  |
|----------------------------------------------------------------------------------------------------|------------------------------------|--|--|--|--|--|--|
| Ngày nhập: 28/07/2021<br>Người nhập: 1468550_N                                                                                             |                                    |  |  |  |  |  |  |
| Ngày hiệu lực (ngày ghi nhận trên số phụ): có thể được ghi nhận là ngày làm việc kẽ tiếp của BAOVIET Bank, không trùng với ngày giao dịch. |                                    |  |  |  |  |  |  |
| Người yêu cầu                                                                                                    |                                    |  |  |  |  |  |  |
| Tên tài khoản                                                                                                    | CONG TY TEST SOTP                  |  |  |  |  |  |  |
| Số tài khoản                                                                                                    | 0011000506003                      |  |  |  |  |  |  |
| Số chứng từ                                                                                                    |                                    |  |  |  |  |  |  |
| Số giao dịch                                                                                                    | 8648532                            |  |  |  |  |  |  |
| Người thụ hưởng                                                                                                    |                                    |  |  |  |  |  |  |
| Tên chủ tài khoản                                                                                                    | LUONG THI BICH NGOC                |  |  |  |  |  |  |
| Số tài khoản                                                                                                    | 0011000284000                      |  |  |  |  |  |  |
| Tại ngân hàng                                                                                                    | BAOVIETBANK                        |  |  |  |  |  |  |
| Số tiên chuyển                                                                                                    | 500,000 VND                        |  |  |  |  |  |  |
| Số tiên chuyển bằng chữ                                                                                                    | Năm trăm nghìn đông.               |  |  |  |  |  |  |
| Nội dung                                                                                                    | chuyen khoan 2                     |  |  |  |  |  |  |
| Tổng phí                                                                                                    | 00 VND                             |  |  |  |  |  |  |
| Loại phí                                                                                                    | Miền phí                           |  |  |  |  |  |  |
| Chan cách vác thực                                                                                                    | Xác thực bằng eToken (QR Code)     |  |  |  |  |  |  |
|                                                                                                    | Xác thực bằng eToken (Mobile Push) |  |  |  |  |  |  |
|                                                                                                    |                                    |  |  |  |  |  |  |
| Thông tin xác thực                                                                                                    |                                    |  |  |  |  |  |  |

Lệnh chuyến khoản đã được kiếm soát và gửi tới cấp phê duyệt cao hơn. Xem trạng thái giao dịch tại mục Người kiếm soát theo đồi lệnh hoặc mục Lịch sử chuyến khoản

Đông lại 💾 Bả

- **Bước 6** (User vai trò duyệt lệnh): đăng nhập BAOVIET i-Banking. Tại màn hình duyệt chọn lệnh cần duyệt và nhấn Duyệt. Chọn cách xác thực bằng eToken (Mobile Push).

| Truy vấn thông tin<br>Tiền gửi thanh toán                                                                                                    |                         | HDUYĘI                                                                                    | CHUTENARC                                                                                                    | DAN                                  |                            |                   |                                  |               |                     |
|----------------------------------------------------------------------------------------------------|-------------------------|-------------------------------------------------------------------------------------------|----------------------------------------------------------------------------------------------------|--------------------------------------|----------------------------|-------------------|----------------------------------|---------------|---------------------|
| Tiền gửi thanh toán                                                                                                    |                         | Tù paùv                                                                                   |                                                                                                    | Т                                    |                            |                   | Đến ngày                         | 1             |                     |
|                                                                                                    |                         | Loai lênh                                                                                 | Duyêt lênh đơn                                                                                                    | ~                                    |                            | Τù                | chon chuyển Tất cả               | ~             |                     |
| lien gui co ky hạn                                                                                                    |                         | Số lô GD                                                                                  |                                                                                                    |                                      |                            |                   | Số chứng từ                      |               |                     |
| Hợp dong tiên Vây                                                                                                    |                         | Người nhập                                                                                |                                                                                                    |                                      |                            |                   |                                  |               |                     |
| Quan ly thong tin ca nhan                                                                                                    |                         |                                                                                           | DANH SÁC                                                                                                    | CH CHỞ DUYỆT - LẾ                    | NH ĐƠN                     |                   |                                  | Refresh Ti    | m kiếm Duyệt        |
| Chuy doi mạt khau                                                                                                    | Số                      |                                                                                           |                                                                                                    |                                      |                            | 98 - 88           |                                  |               | Main Lasi           |
| Chuyen khoan                                                                                                    | Số GD chứng             | TK nguồn Ng                                                                               | gười thụ hưởng                                                                                                    | TK thụ hưởng                         | NH thụ hưởng               | Số tiền           | NỘI DUNG                         | Người nhập    | nhập phí Duyệ       |
| Lich air chu in thair (DN)                                                                                                    | UF                      | 00440005050000                                                                            |                                                                                                    | 001100000010000                      | DAGMETRANK                 | 500.000           |                                  |               | Miế -               |
| Lịch sự chuyện khoản (DN)                                                                                                    | 0040031                 | 0011000506003                                                                             | LOONG THE BICH NGOC                                                                                                    | 0011000284000                        | BAUVIETBANK                | 500,000           | CHUTEN HEN                       | 1 1406000_112 | ph Duye             |
| Hướng dẫn cử dụng                                                                                                    | 8648532                 | 0011000506003                                                                             | LUONG THI BICH NGOC                                                                                                    | 0011000284000                        | BAOVIETBANK                | 500,000           | CHUYEN KHOAN                     | 2 1468550_N2  | 28/07/2021 phi Duyệ |
| Mẫu excel CK theo lô                                                                                                    |                         |                                                                                           |                                                                                                    |                                      |                            |                   |                                  |               |                     |
| Hướng dẫn sử dụng                                                                                                    |                         |                                                                                           |                                                                                                    |                                      |                            |                   |                                  |               |                     |
| the start start start start start start start start start start start start start start start start start start                                                                                                    |                         |                                                                                           |                                                                                                    |                                      |                            |                   |                                  |               |                     |
|                                                                                                    |                         |                                                                                           |                                                                                                    |                                      |                            |                   |                                  |               |                     |
|                                                                                                    |                         |                                                                                           |                                                                                                    |                                      |                            |                   |                                  |               |                     |
|                                                                                                    |                         |                                                                                           |                                                                                                    |                                      |                            |                   |                                  |               |                     |
|                                                                                                    |                         |                                                                                           |                                                                                                    |                                      |                            |                   |                                  |               |                     |
|                                                                                                    |                         |                                                                                           |                                                                                                    |                                      |                            |                   |                                  |               |                     |
|                                                                                                    |                         |                                                                                           |                                                                                                    |                                      |                            |                   |                                  |               |                     |
|                                                                                                    |                         |                                                                                           |                                                                                                    |                                      |                            |                   |                                  |               |                     |
| · · · · · · · · · · · · · · · · · · ·                                                                                                    |                         |                                                                                           |                                                                                                    | www.ebank.l                          | baovietbank.vn             |                   |                                  |               |                     |
| Trụ sở ch                                                                                                    | ıính: Tâng 1 và Tầ      | ảng 5, Tòa nhà Corn                                                                       | er Stone, số 16 Phan Chu Trin                                                                                                    | h, phường Phan Chu<br>www.baovietban | Trinh, quận Hoàn K<br>k.vn | ếm, Hà Nội - Tel: | (84-24)3928 8989 - Fax: (84-24)3 | 3928 8899 -   |                     |
|                                                                                                    |                         |                                                                                           |                                                                                                    |                                      | NIVII)                     |                   |                                  |               |                     |
|                                                                                                    |                         |                                                                                           |                                                                                                    |                                      |                            |                   |                                  |               |                     |
| A Net 10.22.0.02.07.04/-                                                                                                    |                         | -D-t-il                                                                                   |                                                                                                    | 0.000000                             |                            |                   |                                  |               | <b>R</b> =1         |
| A Not secure   10.33.6.62:8584/e                                                                                                    | nterprise/Autho         | orDetail.aspx?BAIC                                                                        | .H_ID=931176&TRANS_ID                                                                                                    | =8648532                             |                            |                   |                                  |               |                     |
| Ngày nhập: 28/07/2021                                                                                                    |                         |                                                                                           |                                                                                                    |                                      |                            |                   |                                  |               |                     |
| Người nhập: 1468550_N                                                                                                    |                         |                                                                                           |                                                                                                    |                                      |                            |                   |                                  |               |                     |
| Ngày hiệu lực (ngày ghi nhận trên s<br>Người vêu cầu                                                                                                    | :ö phụ): có thể đ       | lược ghi nhận là ng                                                                       | jày làm việc kẽ tiếp của BA                                                                                                    | OVIET Bank, khöng                    | i trùng với ngày gi        | ao dịch.          |                                  |               |                     |
| Tên tài khoán                                                                                                    |                         | CONG T                                                                                    | Y TEST SOTP                                                                                                    |                                      |                            |                   |                                  |               |                     |
| Số tài khoản                                                                                                    |                         | 0011000                                                                                   | 506003                                                                                                    |                                      |                            |                   |                                  |               |                     |
| Số chứng từ                                                                                                    |                         |                                                                                           |                                                                                                    |                                      |                            |                   |                                  |               |                     |
| Số giao dịch                                                                                                    |                         | 8648533                                                                                   | ,                                                                                                    |                                      |                            |                   |                                  |               |                     |
| So giao ujen                                                                                                    |                         | 8648532                                                                                   |                                                                                                    |                                      |                            |                   |                                  |               |                     |
| Tên chủ tài khoán                                                                                                    |                         | LUONG                                                                                     |                                                                                                    |                                      |                            |                   |                                  |               |                     |
| Cő tèl khoin                                                                                                    |                         | 0011000                                                                                   | 284000                                                                                                    |                                      |                            |                   |                                  |               |                     |
| So tai khoan                                                                                                    |                         | 0011000                                                                                   | 1284000                                                                                                    |                                      |                            |                   |                                  |               |                     |
| Tại ngan hang                                                                                                    |                         | BAOVIEI                                                                                   | BANK                                                                                                    |                                      |                            |                   |                                  |               |                     |
| Sö tiën chuyën                                                                                                    |                         | 500,000                                                                                   | VND                                                                                                    |                                      |                            |                   |                                  |               |                     |
| Sö tiën chuyën báng chữ                                                                                                    |                         | Năm trâi                                                                                  | m nghin đông.                                                                                                    |                                      |                            |                   |                                  |               |                     |
| Nội dung                                                                                                    |                         | chuyen I                                                                                  | choan 2                                                                                                    |                                      |                            |                   |                                  |               |                     |
| Tổng phí                                                                                                    |                         | 00 VND                                                                                    |                                                                                                    |                                      |                            |                   |                                  |               |                     |
| Loại phí                                                                                                    |                         | Miên phí                                                                                  |                                                                                                    |                                      |                            |                   |                                  |               |                     |
|                                                                                                    |                         | Xác thu                                                                                   | , PC bang e loken (QR Code)                                                                                                    | 1                                    |                            |                   |                                  |               |                     |
| Chọn cách xác thực                                                                                                    |                         | - Auto un                                                                                 | je bang ereken (mobile r dan)                                                                                                    |                                      |                            |                   |                                  |               |                     |
| Chọn cách xác thực                                                                                                    |                         |                                                                                           |                                                                                                    |                                      |                            |                   |                                  |               |                     |
| Chọn cách xác thực<br>Thông tin xác thực                                                                                                    |                         |                                                                                           |                                                                                                    |                                      |                            |                   |                                  |               |                     |
| Chọn cách xác thực<br>Thông tin xác thực                                                                                                    |                         |                                                                                           |                                                                                                    |                                      |                            |                   |                                  |               |                     |
| Chọn cách xác thực<br>Thông tin xác thực                                                                                                    |                         |                                                                                           |                                                                                                    |                                      |                            |                   |                                  |               |                     |
| Chọn cách xác thực<br>Thông tin xác thực                                                                                                    |                         |                                                                                           | ſ                                                                                                    | Duyệt                                | Trá lại                    |                   |                                  |               |                     |
| Chọn cách xác thực<br>Thông tin xác thực                                                                                                    |                         |                                                                                           | [                                                                                                    | Duyệt                                | Trà lại                    |                   |                                  |               | Đóng lại 🔼          |
| Chọn cách xác thực<br>Thông tin xác thực                                                                                                    |                         |                                                                                           | [                                                                                                    | Duyệt                                | Trà lại                    |                   |                                  |               | Đóng lại 📇          |
| Chọn cách xác thực<br>Thông tin xác thực<br>THÔNG TIN GIAO DICH                                                                                                    |                         |                                                                                           | [                                                                                                    | Duyệt                                | Trà lại                    |                   |                                  |               | Đông lại 📇          |
| Chọn cách xác thực<br>Thông tin xác thực<br>Thông TIN GIAO DICH<br>Ngày nhập: 22/07/2021<br>Ngườ nhập: 146555 N                                                                                                    |                         |                                                                                           | [                                                                                                    | Duyệt                                | Trà lại                    |                   |                                  | _             | Đảng lại 📇          |
| Chọn cách xác thực<br>Thống tin xác thực<br>THÔNG TIN GIAO DICH<br>Ngày nhập: 28/07/2021<br>Người nhập: 1468550_N                                                                                                    | ố phu): có thể đ        | XÁC THỰC GI                                                                               | AO DịCH                                                                                                    | Duyệt                                | Trà lại                    |                   |                                  |               | Đáng lại 🐣          |
| Chọn cách xác thực<br>Thông tin xác thực<br>Thông Tin GIAO DICH<br>Ngày nhập: 28/07/2021<br>Người nhập: 1468550_N<br>Ngày hiệu lực (ngày ghi nhận trên sự<br>Người yêu cầu                                                                                                    | ố phụ): có thể đ        | XÁC THỰC GI                                                                               | AO DICH                                                                                                    | Duyệt                                | Trá lại                    |                   |                                  | _             | Đáng lei 🐣          |
| Chọn cách xác thực<br>Thông tin xác thực<br>THÔNG TIN GLAO DỊCH<br>Ngày nhập: 28/07/2021<br>Người pháp: 146959_N<br>Ngày nhập: 146959_N<br>Ngày nhập: 146959_N<br>Ngày nhập thức nguy                                                                                                    | ő phų): có thể đ        | XÁC THỰC GI                                                                               | VO DICH                                                                                                    | Duyét                                | Trá la                     | _                 |                                  |               | Đóng lại 🐣          |
| Chọn cách xác thực<br>Thông tin xác thực<br>Thông TIN GIAO DICH<br>Ngày nhập: 28/07/2021<br>Người nhập: 1468550_N<br>Người nhập: 1468550_N<br>Người nhập: 1468550_N<br>Người nhập: 1468550_N<br>Số tài khoàn                                                                                                    | <u>ნ phụ): có thể đ</u> | XÁC THỰC GI                                                                               | AO DICH                                                                                                    | Duyêt                                | Trá lai                    | _                 |                                  |               | Đông lại 🏝          |
| Chọn cách xác thực<br>Thông tin xắc thực<br>Thông TIN GIAO DICH<br>Ngày nhập: 28/07/2021<br>Người nhập: 1468550_N<br>Ngày nhập: 1468550_N<br>Ngày Nhập tiếu lực (ngày ghi nhận trên sự<br>Người yếu cầu<br>Tin tài khoản<br>Số tài khoản                                                                                                    | б рћџ): có thế đ        | XÁC THỰC GI                                                                               | AO DICH                                                                                                    | Duyét                                | Trà lại                    |                   |                                  |               | Đông lại 🃇          |
| Chọn cách xác thực<br>Thông tin xác thực<br>THÔNG TIN GIAO DICH<br>Ngày nhập: 28/07/2021<br>Ngày hiệu lực (ngày ghi nhận trên sư<br>Người yêu cầu<br>Tên tài khoản<br>Số tài khoản<br>Số tài khoản                                                                                                    | ố phụ): có thể đ        | XÁC THỰC GI                                                                               | AO DICH                                                                                                    | Duyêt                                | Trà lại                    |                   |                                  |               | Đống lại 🃇          |
| Chọn cách xác thực<br>Thông tin xác thực<br>Thông tin xác thực<br>Ngày nhập: 28/07/2021<br>Ngày hiệu lực (ngày ghi nhận trên sư<br>Người hiệu lực (ngày ghi nhận trên sư<br>Người yêu cầu<br>Tên tải khoản<br>Số tải khoản<br>Số tải khoản<br>Số tải chúng từ                                                                                                    | ố phụ): có thể đ        | XÁC THỰC GI                                                                               | AO DĮCH                                                                                                    | Duyêt                                | Trà lại                    |                   |                                  |               | Đông lại 🏊          |
| Chọn cách xác thực<br>Thông tin xác thực<br>Thông tin xác thực<br>Thông tin xác thực<br>Ngày nhậu thực ngày ghi nhận trên sơ<br>Người nhập: 1468550_N<br>Ngày hiệu tực (ngày ghi nhận trên sơ<br>Ngày hiệu tực (ngày ghi nhận trên sơ<br>Ngày hiệu tực (ngày ghi nhận trên sơ<br>Số tải khoản<br>Số tải khoản<br>Số tải khoản<br>Số giao dịch<br>Người tự bường<br>Tên chủ tải khoản                                                                                                    | ố phụ): có thế đ        | XÁC THỰC GI                                                                               | AO DĮCH                                                                                                    | Duyêt                                | Trá lại                    |                   |                                  |               | Đông lại 🀣          |
| Chọn cách xác thực<br>Thông tin xác thực<br>Thông tin xác thực<br>Hyển chấp: 24/07/2021<br>Người nhập: 24/07/2021<br>Người nhập: 24/07/2021<br>Người nhập: 24/07/2021<br>Người nhập: 24/07/2021<br>Người nhập: 24/07/2021<br>Người nhập: 24/07/2021<br>Người nhập: 24/07/2021<br>Người nhập: 24/07/2021<br>Số địa dịch<br>Người thụ hưởng<br>Số tài khoản<br>Số tài khoản                                                                                                    | 6 phų): có thể đ        | XÁC THỰC GI                                                                               | AO DĮCH                                                                                                    | Duyêt                                | Tră bi                     |                   |                                  |               | Đồng lại 🀣          |
| Chọn cách xác thực<br>Thông tin xác thực<br>Thông tin xác thực<br>THÔNG TIN GIAO DICH<br>Ngàr Nhấp: 28/07/2021<br>Người nhập: 24/07/2021<br>Ngàr Nhấu Vự Cngàr ghi nhận trên sự<br>Ngàr Nhấu Vự Cngàr ghi nhận trên sự<br>Ngàr Nhấu Vự Cngàr ghi nhận trên sự<br>Ngàr Nhấu Vự Cngàr ghi nhận trên sự<br>Nguời yêu cầu<br>Tân tài khoản<br>Số tài khoản<br>Số tài khoản<br>Số tài khoản                                                                                                    | 6 phų): có thể đ        | XÁC THỰC GI                                                                               | AO DĮCH                                                                                                    |                                      | Trā lai                    |                   |                                  |               | Đống lại 🀣          |
| Chọn cách xác thực<br>Thông tin xác thực<br>Thông tin xác thực<br>Thông tin xác thực<br>State control of the state of the state of                                                                                                    | ố phụ): có thể đ        | XÁC THỰC GI<br>Mobile Push sẽ hả                                                          | AO DĮCH<br>it han trong 118 giây. Vui lôn:                                                                                                   | Duyết                                | Trá lai                    | ế xác thực giao đ | ch. Hỹy Đõ                       |               | Đảng lại 🐣          |
| Chọn cách xác thực<br>Thông tin xác thực<br>Thông tin xác thực<br>Thông tin xác thực<br>Thông tin xác thực<br>Thông tin xác thực<br>Si Silve chu<br>Ngày nhập: 126/07/2021<br>Ngày nhập: 126/07/2021<br>Ngày nhập: 126/07/2021<br>Ngày nhập: 1486350, N<br>Ngày nhập: 1486350, N<br>Ngày nhập: 1486350, N<br>Ngày nhập: 1486350, N<br>Ngày nhập: 1486350, N<br>Số tài khoản<br>Số tài khoản<br>Số tài khoản<br>Số tài khoản<br>Số tài khoản<br>Số tài khoản<br>Số tài khoản<br>Số tài khoản<br>Số tài khoản<br>Số tài khoản<br>Số tài khoản                                                                                                    | ố phụ): có thể đ        | XÁC THỰC GI<br>Mobile Push sẽ hả<br>Năm trản                                              | AO DICH<br>İt hən trong 118 giây. Vui lön,<br>n nghin döng.                                                                                  | Duyết                                | Trá la                     | ể xác thực giao đ | ch. Hùy bà                       |               | Đông lại 🏝          |
| Chọn cách xác thực<br>Thông tin xác thực<br>Thông tin xác thực<br>Thông tin xác thực<br>Thông tin xác thực<br>Thông tin xác thực<br>Si Silve thing the second second sec                                                                                                    | ố phụ): có thể đ        | XÁC THỰC GI<br>Mobile Push sẽ hả<br>Năm trải<br>chuyen là                                 | AO DỊCH<br>k hạn trong 118 giảy. Vui lòn<br>n nghĩn đông.<br>hoan 2                                                                          | Duyết                                | Trá la                     | ễ xác thực giao đ | ch. Hùy bà                       |               | Đông lại 🏝          |
| Chon cách xác thực<br>Thông tin xác thực<br>Thông tin xác thực<br>Thông tin xác thực<br>Ngày nhập: 28/07/2021<br>Ngày hiệu lực (ngày ghi nhận trên sư<br>Ngày hiệu lực (ngày ghi nhận trên sư<br>Ngày hiệu lực (ngày ghi nhận trên sư<br>Ngày hiệu lực (ngày ghi nhận trên sư<br>Ngày hiệu lực (ngày ghi nhận trên sư<br>Ngày hiệu lực (ngày ghi nhận trên sư<br>Ngày hiệu lực (ngày ghi nhận trên sư<br>Ngày hiệu lực (ngày ghi nhận trên sư<br>Ngày hiệu lực (ngày ghi nhận trên sư<br>Ngày hiệu lực (ngày ghi nhận trên sư<br>Ngày hiệu lực (ngày ghi nhận trên sư<br>Ngày hiệu lực (ngày ghi nhận trên sư<br>Số thông từ<br>Số tiên chuyến bằng chữ<br>Nội dung<br>Nội dung ti                                                                                                    | б рћџ): có thế đ        | XÁC THỰC GI<br>Mobile Push sẽ hi<br>Năm trải<br>chung hi                                  | AO DỊCH<br>k hạn trong 118 giảy. Vui làm<br>r nghin đông.<br>hean 2                                                                          | Duyệt                                | Trá la                     | ế xác thực giao đ | ch. Hùy bờ                       |               | Đông lại 🏝          |
| Chon cách xác thực<br>Thông tin xác thực<br>Thông tin xác thực<br>Sing thing the same same same same same same same sam                                                                                                    | б рћџ): có thế đ        | XÁC THỰC GI<br>Mobile Push sẽ hi<br>Năm trầi<br>chuya hi<br>00 VND<br>Miễn phi            | AO DỊCH<br>k hạn trong 118 giảy. Vui làm<br>n nghin đông.<br>hean 2                                                                          | Duyết                                | Trá la                     | ế xác thực giao đ | ch. Hùy bờ                       |               | Đông lại            |
| Chọn cách xác thực<br>Thông tin xác thực<br>Thông tin xác thực<br>Thông tin xác thực<br>Si thi choin Si China Si China<br>Ngày hiệu China Si China Si China<br>Ngày hiệu Lưc (ngày ghi nhận trên sư<br>Người nhập: 148550_N<br>Ngày hiệu Lưc (ngày ghi nhận trên sư<br>Người thu sư<br>Số tải khoản<br>Số tải khoản<br>Số tải kh | ő phų): có thế đ        | Mobile Push sẽ hi<br>Năm trắ<br>chuyen k<br>00 VND<br>Miễn phi                            | AO DĮCH<br>Át han trong 118 giây. Vui lôn<br>n <i>nghin đông.</i><br>hoan 2<br>rc bảng eToKen (QR Code)                                      | Duyết                                | Trá lai                    | ế xác thực giao đ | ch. Hùy bà                       |               | Đóng lại 🏊          |
| Chọn cách xác thực<br>Thống tin xác thực<br>Thống tin xác thực<br>Thống tin xác thực<br>Si thống tin khôn<br>Ngày hiệu thực (ngày ghi nhận trên sư<br>Nghời hiệu thức (ngày ghi nhận trên sư<br>Nghời hiệu thức (ngày ghi nhận trên sư<br>Nghời thực (ngày ghi nhận trên sư<br>Nghời thực (ngày ghi nhận trên sư<br>Nghời thực (ngày ghi nhận trên sư<br>Số tải khoản<br>Số tải khoản<br>Số tải khoản<br>Số tải khoản<br>Số tải khoản<br>Số tải khoản<br>Số tải khoản<br>Số tải khoản<br>Số tải khoản<br>Số tải khoản<br>Số tải khoản<br>Số tải khoản<br>Số tải khoản<br>Số tải khoản<br>Số tải khoản<br>Số tiên chuyến bằng chữ<br>Nội dung<br>Tếng phỉ<br>toại phỉ<br>toại phỉ                                                                                                    | ố phụ): có thể đ        | Mobile Push sẽ hi<br>Năm trắi<br>chuyen k<br>00 VND<br>Miễn phi<br>Xác thụ<br>*Xác thụ    | ÂO DỊCH<br>Ât hạn trong 118 giảy. Vui lỏn,<br>n nghin đống.<br>hoan 2<br>rc bảng e Token (QR Code)<br>rc bảng e Token (Mobile Push)          | Duyết                                | Trà lai                    | ễ xác thực giao đ | ch. Hỹy Đờ                       |               | Đóng lai            |
| Thông tin xắc thực         Thông tin xắc thực         Thông tin xắc thực         Ngày nhận (Xao D) CH         Ngày nhận (Xao D) CH         Ngày nhận (Xao D) CH         Ngày nhận (Xao D) CH         Ngày nhận (Xao D) CH         Ngày nhận (Xao D) CH         Ngày nhận (Xao D) CH         Ngày nhận (Xao D) CH         Ngày nhận (Xao D) CH         Ngày nhận (Xao N)         Số tải khoản         Số tải khoản         Số tải khoản         Số tải khoản         Số tải khoản         Số tải khoản         Số tải khoản         Số tải khoản         Số tải khoản         Số tải khoản         Số tiên chuyển bảng chữ         Số tiên chuyển bảng chữ         Số tiên chuyển bảng chữ         Nội dung         Tân chu tải khục thực         Loại phí         Chọn cách xắc thực                                                                                                    | 6 phų): có thể đ        | Mobile Push sẽ hế<br>Năm trất<br>chuyen k<br>00 VHD<br>Miễn phí<br>Qiác thự               | ÁO DỊCH<br>Ít hạn trong 118 giây. Vui lòn:<br>n nghĩn đông.<br>hoan 2<br>rc bằng eToken (QR Code)<br>rc bằng eToken (Mobile Push)            | Duyết                                | Tră lại                    | ế xác thực giao đ | ch. Hỳ bà                        |               | Đông lại 🏊          |
| Chọn cách xác thực<br>Thông tin xác thực<br>Thông tin xác thực<br>Thông tin xác thực<br>Thông tin xác thực<br>Ngàr hiệu Lợ (ngàr ghi nhận trên sự<br>Người nhập: 146850, N<br>Ngàr hiệu Lợ (ngàr ghi nhận trên sự<br>Người nhập: 146850, N<br>Ngàr hiệu Lợ (ngàr ghi nhận trên sự<br>Ngàr hiệu Lợ (ngàr ghi nhận trên sự<br>Số tái khoản<br>Số tái khoản<br>Số tái khoản<br>Số tiên chuyến<br>Số tiên chuyến<br>Số tiên chuyến<br>Số tiên chuyến<br>Số tiên chuyến<br>Số tiên chuyến<br>Số tiên chuyến<br>Số tiên chuyến<br>Số tiên chuyến<br>Số tiên chuyến<br>Số tiên chuyến bảng chữ<br>Nội dung<br>Tổng phí<br>Loại phí<br>Chọn cách xác thực                                                                                                    | 6 phų): có thể đ        | Mobile Push sẽ hi<br>Năm trất<br>chuyen k<br>00 VHO<br>Miễn phí<br>O Xác thự<br>® Xác thự | ÁO DỊCH<br>Ít hạn trong 118 giảy. Vui lòn<br>m nghin đông.<br>hoan 2<br>rc bằng eToken (QR Code)<br>rc bằng eToken (Mobile Push)             | Duyết                                | Trá lại                    | ế xác thực giao đ | ch. Hùy bà                       |               | Đảng lại 🐣          |
| Chọn cách xác thực<br>Thông tin xác thực<br>Thông tin xác thực<br>Thông tin xác thực<br>Thông tin xác thực<br>Ngày hiếu tực (ngày ghi nhận trên sự<br>Ngày hiếu tực (ngày ghi nhận trên sự<br>Ngày hiếu tực (ngày ghi nhận trên sự<br>Ngày hiếu tực (ngày ghi nhận trên sự<br>Ngày hiếu tực (ngày ghi nhận trên sự<br>Ngày hiếu tực (ngày ghi nhận trên sự<br>Số tịi khoán<br>Số tịi khoán<br>Số tịi khoán<br>Số tịi khoán<br>Số tiến chuyến bằng chữ<br>Nội dung<br>Tổng phí<br>Loại phí<br>Chọn cách xác thực<br>Thông tin sác thực                                                                                                    | ố phų): có thể đ        | Mobile Push sẽ hi<br>Năm trấn<br>chuyen k<br>00 VHD<br>Miễn phí<br>O Xác thự<br>® Xác thự | ÁO DỊCH<br>ÁC DỊCH<br>Ít hạn trong 118 giảy. Vui lòn<br>n nghin đóng.<br>choạn 2<br>rc bằng eToken (QR Code)<br>rc bằng eToken (Mobile Push) | Duyết                                | Tră lại                    | ế xác thực giao đ | ch. Hỹy bờ                       |               | Đảng lại            |
| Chọn cách xác thực<br>Thông tin xác thực<br>Thông tin xác thực<br>Thông tin xác thực<br>Ngày hiếu tực (ngày gin nhận trên sự<br>Người nhận: 1468550 N<br>Người nhận: 1468550 N<br>Ngày hiếu tực (ngày gin nhận trên sự<br>Người yêu cầu<br>Tân tài khoản<br>Số tài khoản<br>Số tại khoản<br>Số tiên chuy fin bằng chữ<br>Nội dung<br>Tổng phí<br>Loại phí<br>Chọn cách xác thực<br>Thông tin xác thực                                                                                                    | ố phụ): có thể đ        | Mobile Push sẽ hi<br>Năm trắn<br>chuyen k<br>00 VND<br>Miễn phi<br>O Xác thự<br>® Xác thự | ÁO DĮCH<br>Át hạn trong 118 giảy. Vui lỏn<br>n nghin đông.<br>choạn 2<br>rc bằng eToken (QR Code)<br>rc bằng eToken (Mobile Push)            | Duyết                                | Tră lại                    | ế xác thực giao đ | ch. Hỹ bà                        |               | Đảng lại            |
| Chọn cách xác thực  Thông tin xác thực  Thông tin xác thực  Thông tin xác thực  Thông tin xác thực  Thông tin xác thực  Tán tài khoản Số tài khoản Số tài khoản Số tài khoản Số tiên chuyến Số tiên chuyến Số tiên chuyến Chọn cách xác thực  Thông tin xác thực                                                                                                    | ố phų): có thế đ        | Mobile Push sẽ hi<br>Năm trấn<br>chuyen k<br>oo VHD<br>Miễn phí<br>OXác thự<br>® Xác thự  | ÁO DỊCH<br>Ít hạn trong 118 giấy. Vui lòn<br>m nghĩn đồng.<br>choan 2<br>rc bằng eToken (QR Code)<br>rc bằng eToken (Mobile Push)            | Duyết                                | Trá lai                    | é xác thực giao đ | ch. Hỳ bờ                        |               | Đóng lai            |

- **Bước 7** (User vai trò duyệt lệnh): đăng nhập BVB eToken. chọn QR code và hướng camera của thiết bị di động vào Mã QR hiển thị trên màn hình BAOVIET i-Banking. Sau khi xác thực thành công, màn hình chuyển tiền trên BAOVIET i-Banking hiển thị thông báo lệnh chuyển khoản đã được duyệt.

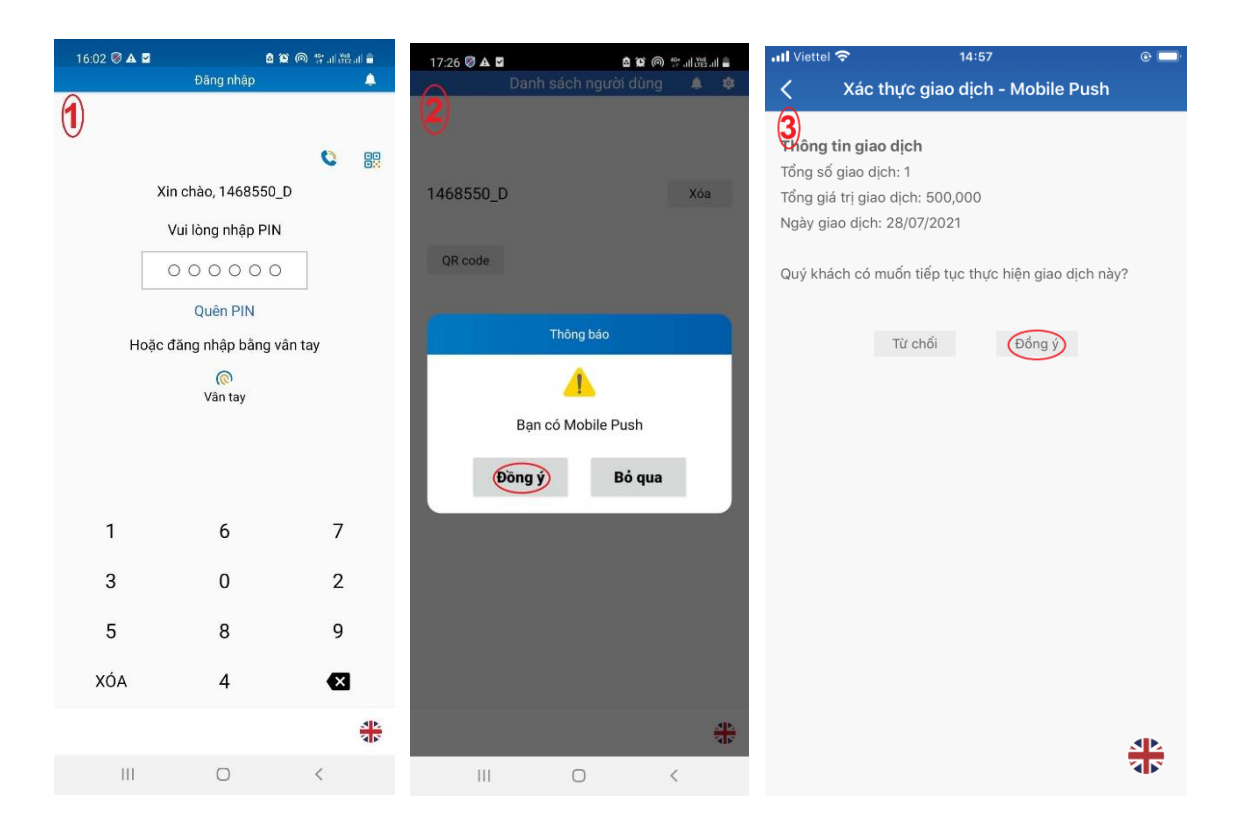

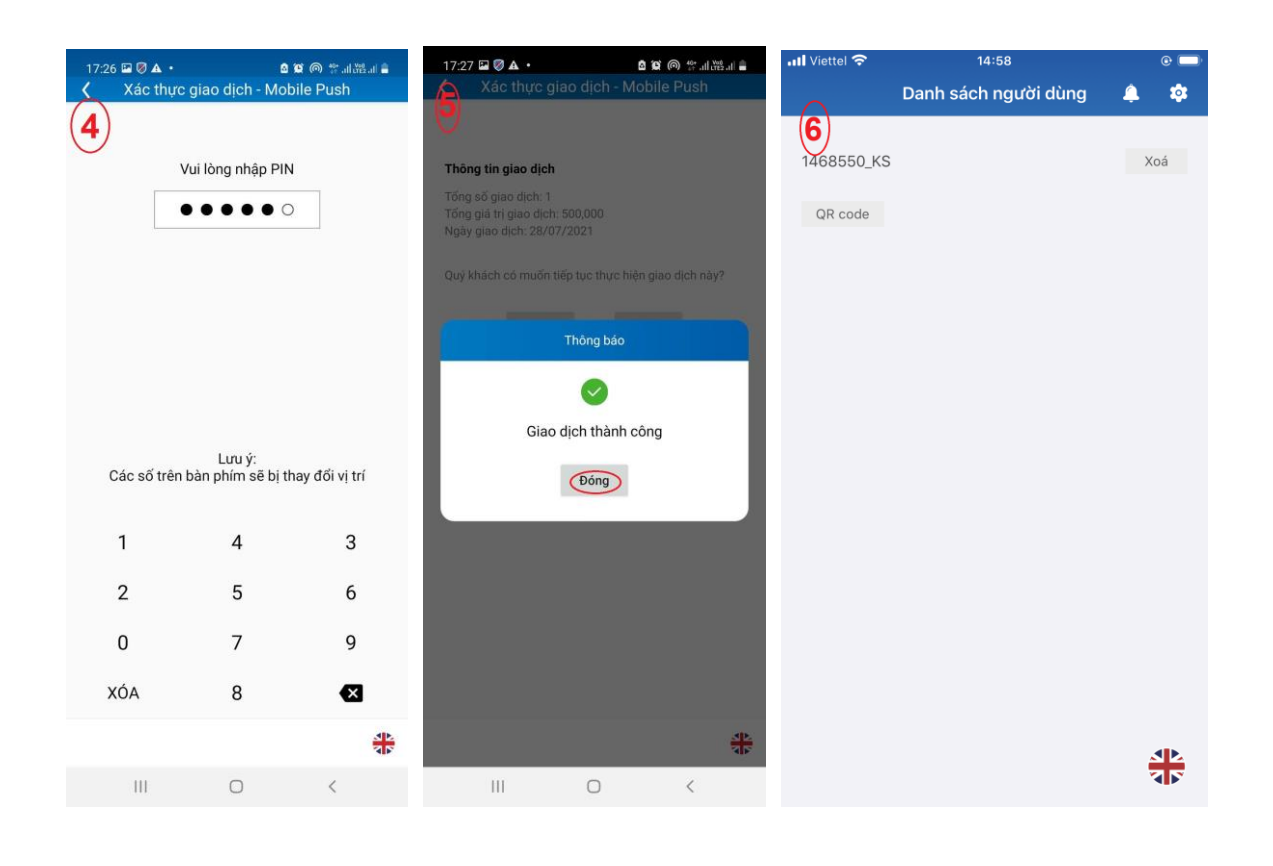

| THÔNG TIN GIAO DỊCH                                                                                                    |                                    |  |  |  |  |  |
|----------------------------------------------------------------------------------------------------|------------------------------------|--|--|--|--|--|
| Ngày nhập: 28/07/2021<br>Người nhập: 1468550_N                                                                                                    |                                    |  |  |  |  |  |
| Ngày hiệu lực (ngày ghi nhận trên số phụ): có thể được ghi nhận là ngày làm việc kế tiếp của BAOVIET Bank, không trùng với ngày giao dịch.                                                                                                    |                                    |  |  |  |  |  |
| Người yêu câu                                                                                                    |                                    |  |  |  |  |  |
| Tên tài khoản                                                                                                    | CONG TY TEST SOTP                  |  |  |  |  |  |
| Số tài khoản                                                                                                    | 0011000506003                      |  |  |  |  |  |
| Số chứng từ                                                                                                    |                                    |  |  |  |  |  |
| Số giao dịch                                                                                                    | 8648531                            |  |  |  |  |  |
| Người thụ hướng                                                                                                    |                                    |  |  |  |  |  |
| Tên chủ tài khoản                                                                                                    | LUONG THI BICH NGOC                |  |  |  |  |  |
| Số tài khoản                                                                                                    | 0011000284000                      |  |  |  |  |  |
| Tại ngân hàng                                                                                                    | BAOVIETBANK                        |  |  |  |  |  |
| Số tiên chuyển                                                                                                    | 500,000 VND                        |  |  |  |  |  |
| Số tiên chuyển bằng chữ                                                                                                    | Năm trăm nghìn đông.               |  |  |  |  |  |
| Nội dung                                                                                                    | chuyen tien 1                      |  |  |  |  |  |
| Tổng phí                                                                                                    | 00 VND                             |  |  |  |  |  |
| Loại phí                                                                                                    | Miền phí                           |  |  |  |  |  |
| and the second second | Stác thực bằng eToken (QR Code)    |  |  |  |  |  |
| Chọn cách xác thực                                                                                                    | Xác thực bằng eToken (Mobile Push) |  |  |  |  |  |
|                                                                                                    |                                    |  |  |  |  |  |
| Thông tin xác thực                                                                                                    |                                    |  |  |  |  |  |
|                                                                                                    |                                    |  |  |  |  |  |

Lệnh chuyến khoản đã được phê duyệt và gửi tới BAOVIET Bank. Xem trạng thái giao dịch tại mục Lịch sử chuyến khoản

Đông lại 📇 Bả